### Praktijkervaringen van een PC-reparateur

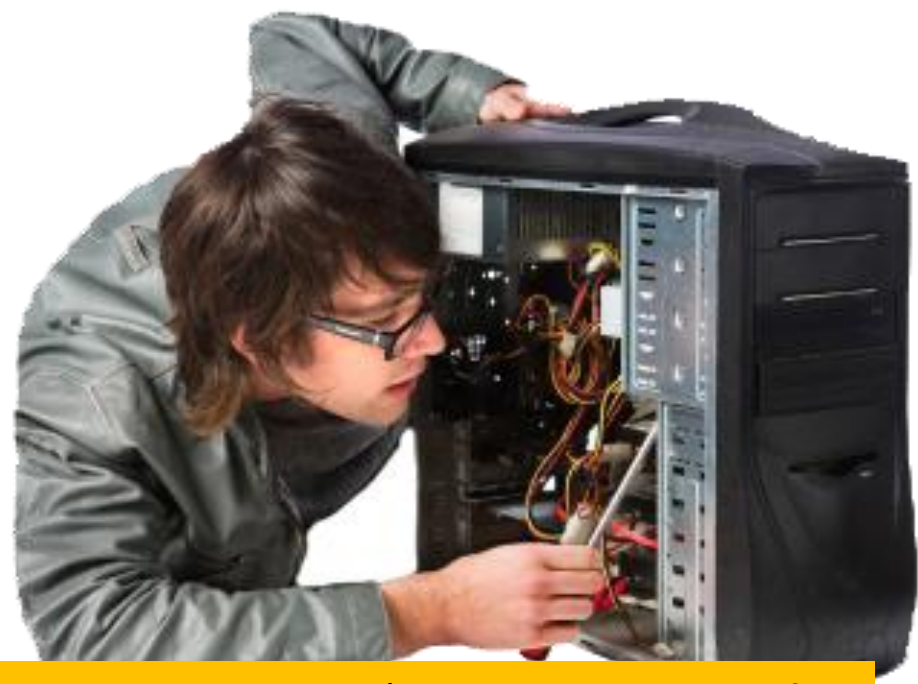

Hij doet het niet!

### www.sr-pc-hulp.nl/hijdoethetniet.pdf

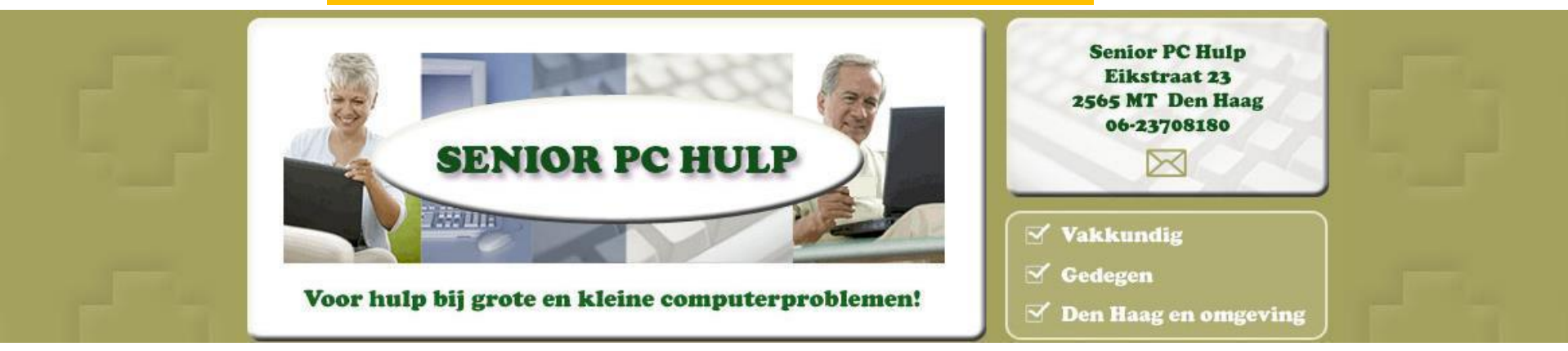

Rob

Kooman

# Hij doet het niet!!!!

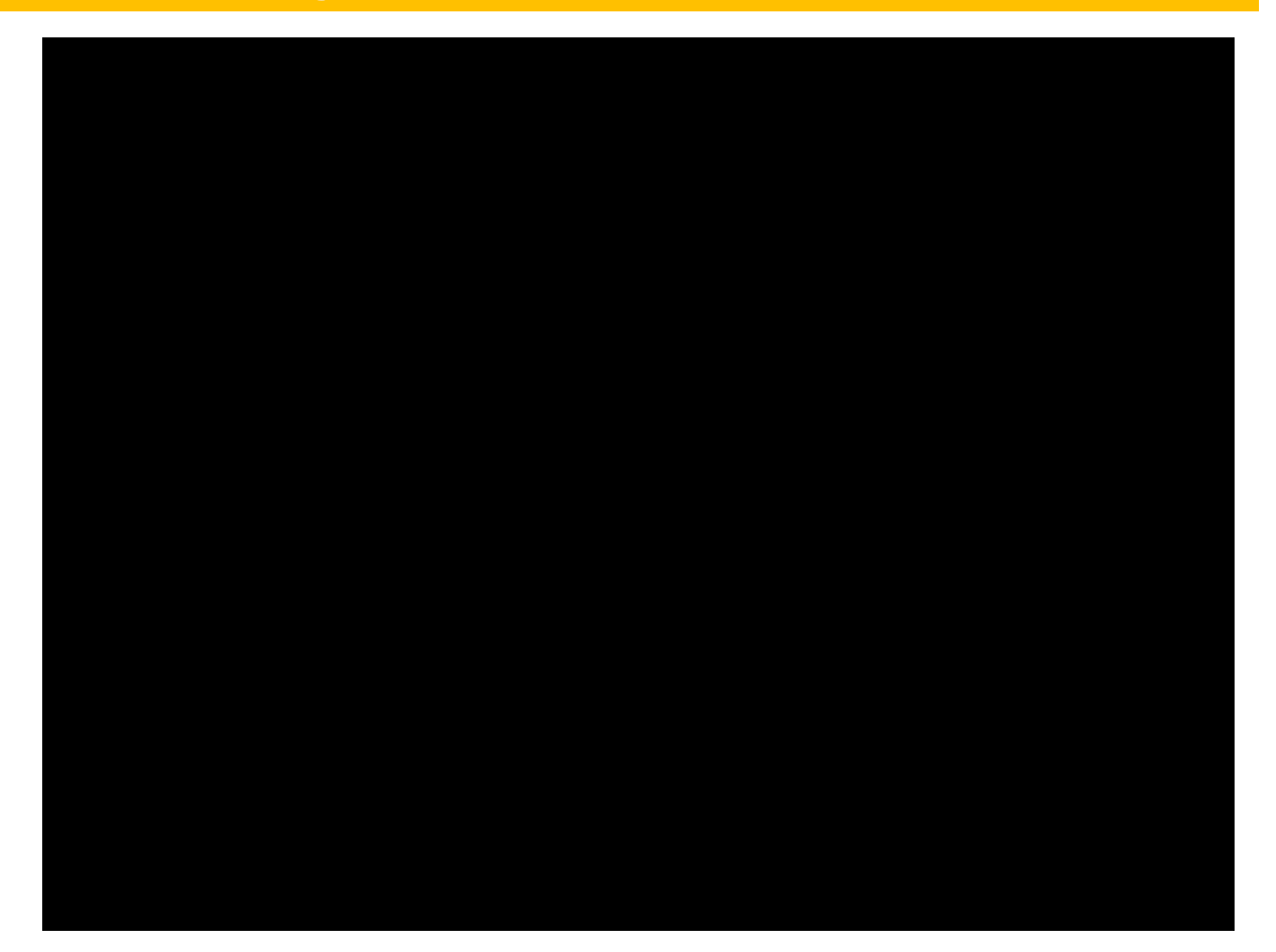

### Te behandelen onderwerpen

-"Hij doet het niet", vele vormen en mogelijke oorzaken

- Wat is de BIOS en de rol van een BIOS bij het starten van een PC
- De Harde Schijf/SSD, een belangrijke oorzaak van "hij doet het niet meer"
- Hoe zoveel mogelijk gegevens redden
- Vragen

Vele vormen van "Hij doet het niet"

1- geen beeld, geen geruis van ventilator, geen "bliebjes", niets....

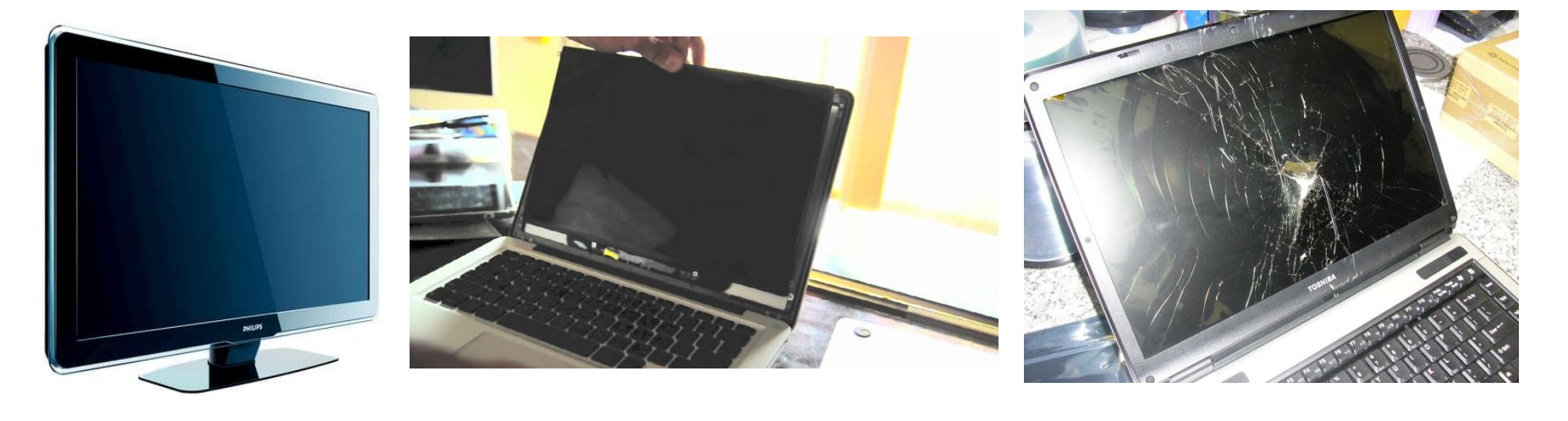

Mogelijke veroorzakers:

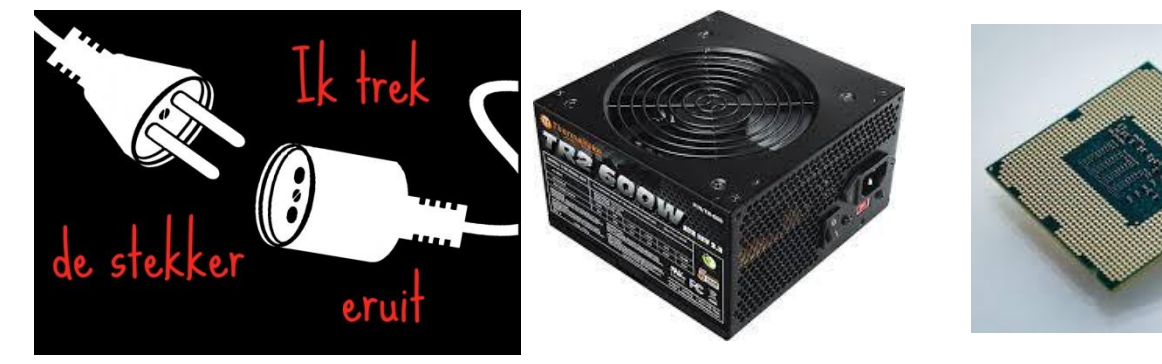

### Het hart van de PC

Stroomvoorziening

#### 09-10-2018

Vele vormen van "Hij doet het niet"

2- geen beeld, wel geruis van ventilator, wel Windowsstartgeluid, maar verder niets....

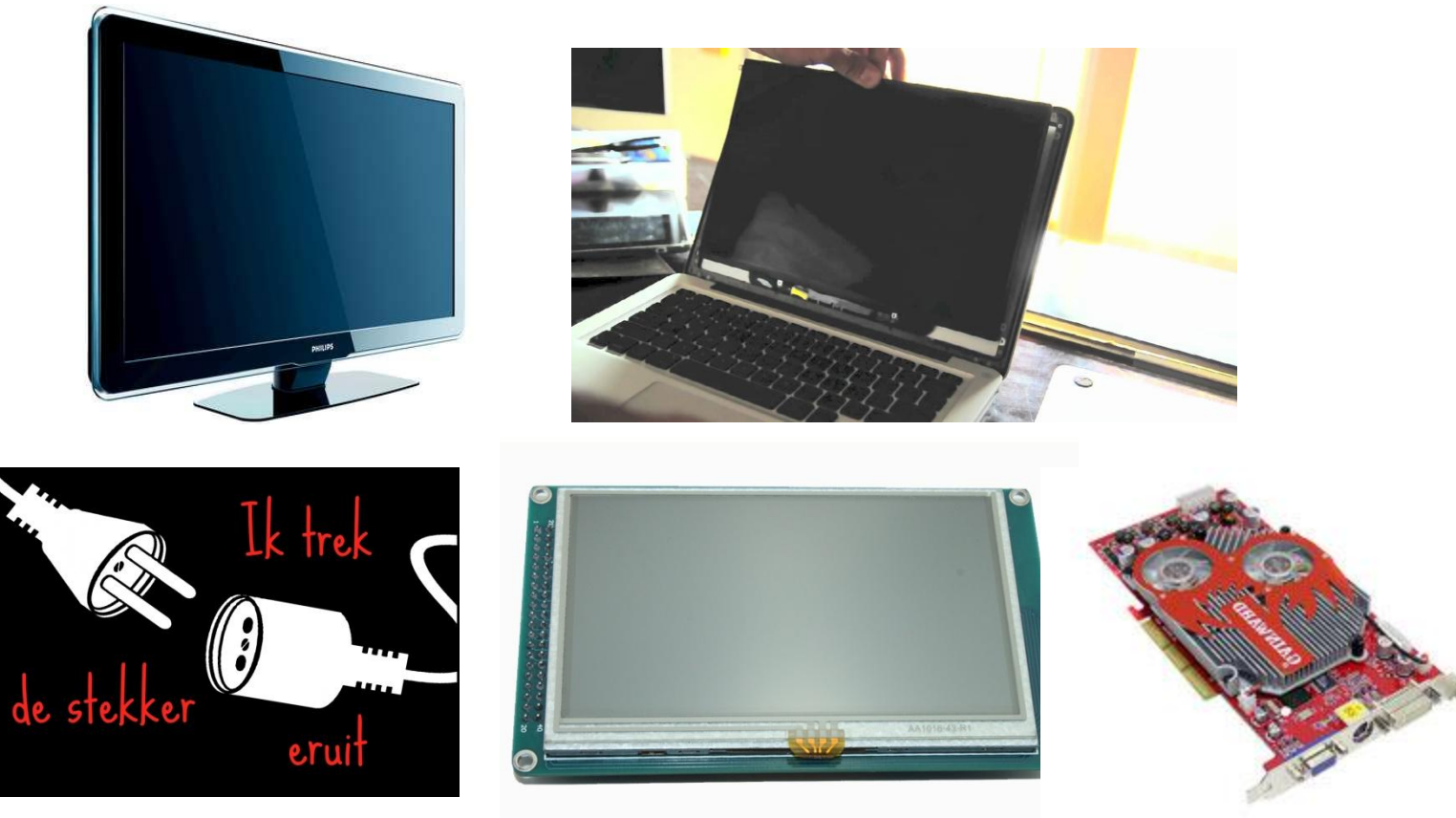

# Stroomkabel of datakabel van beeldscherm

Het scherm

De Videokaart

Mogelijke

veroorzakers:

Vele vormen van "Hij doet het niet"

3- PC start, windowssymbool even te zien, maar beeld blijft daarna zwart, wel geruis van ventilator, het lijkt of ie "hangt"....

Mogelijke veroorzaker: Windows 10 is met een grote update bezig

Oplossing: laat PC aan staan (voor laptops op stroomkabel) en wacht.....

Na een paar uur nog steeds bezig, dan is er iets goed mis.

Herhaalt uitzetten en weer aanzetten vergroot het probleem

Uitzetten gedurende update/upgrade kan zelfs de windows installatie onherstelbaar beschadigen.

Oplossing als niets meer helpt: zet meest recente kopie van het windows-systeem terug (en nu maar hopen dat er een backup gemaakt is.....)

Als gevolg van een Windows halfjaarlijkse upgrade

Niet alleen op stroom aansluiten i.g.v. laptop,

Maar ook "Energiebeheer" controleren

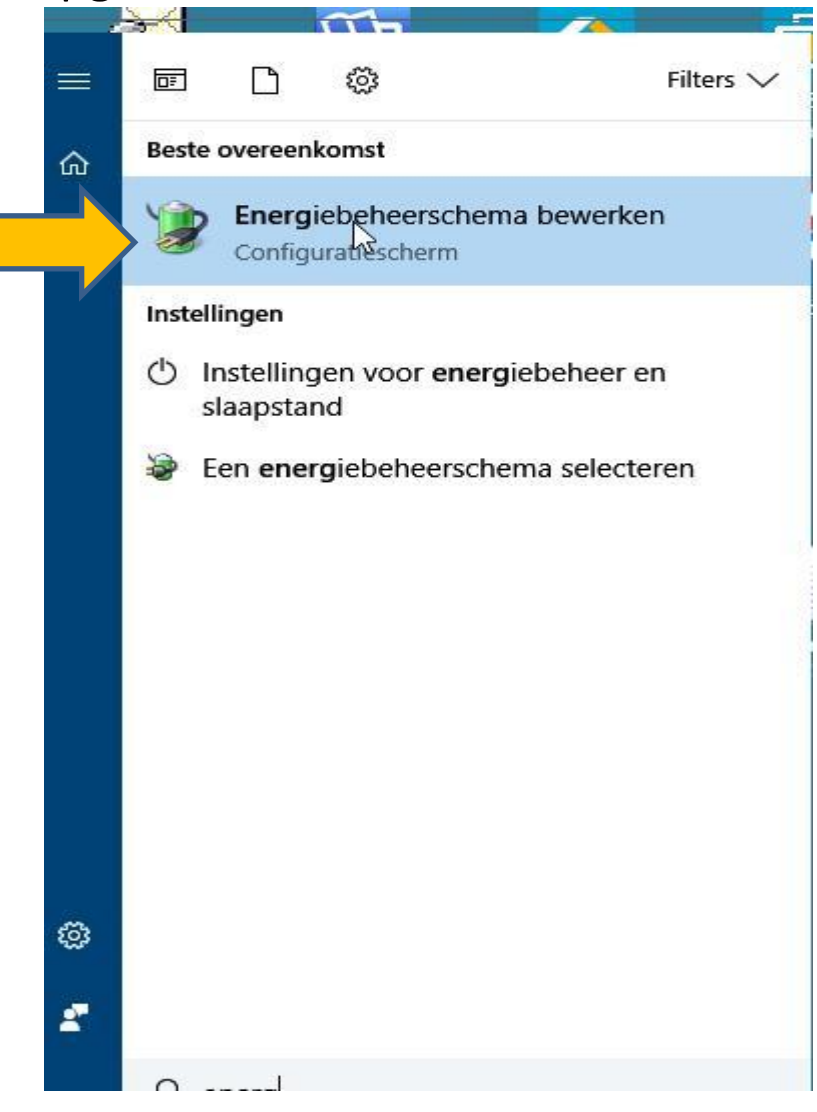

### Bij een Windows halfjaarlijkse upgrade

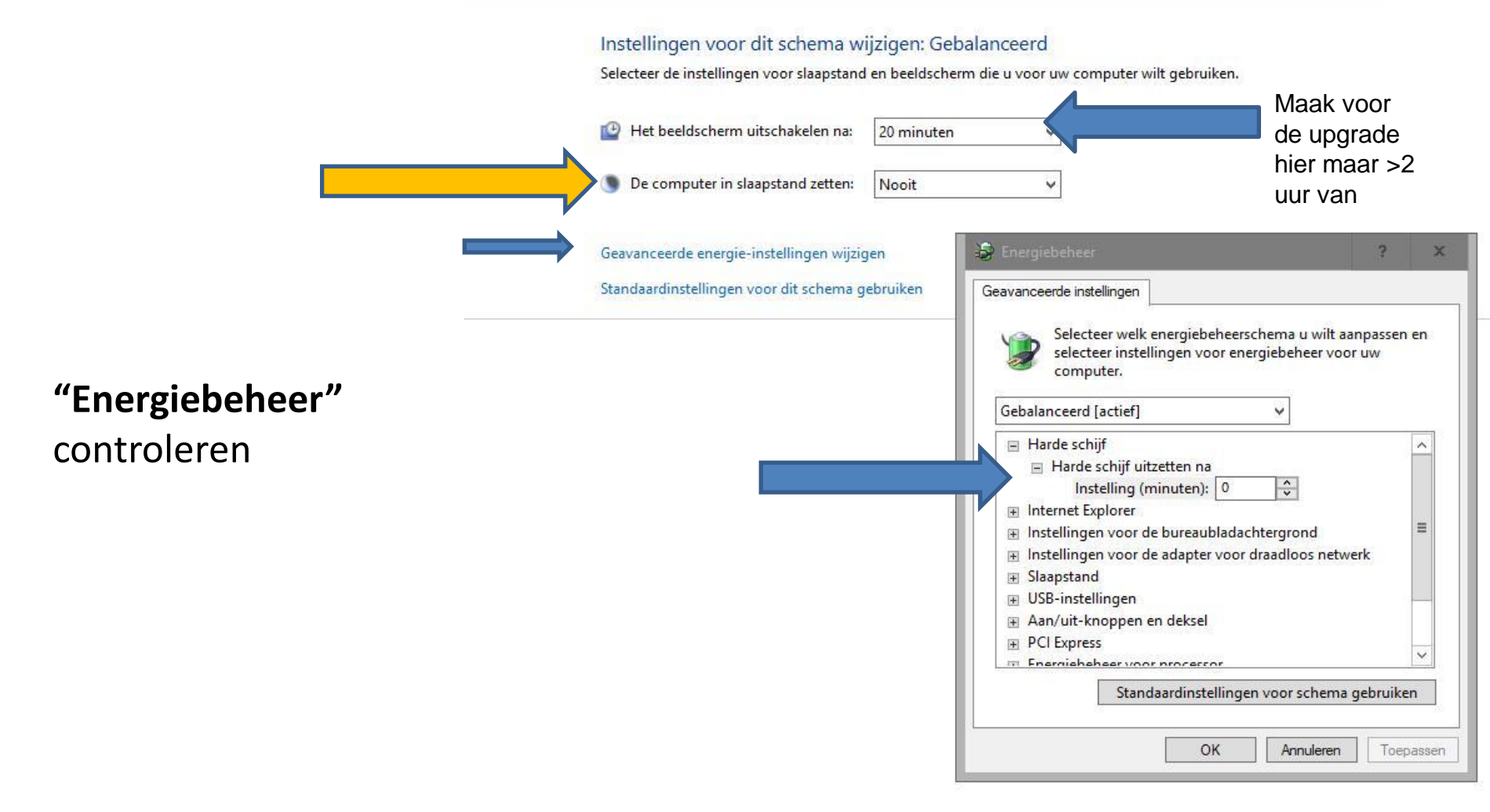

Vele vormen van "Hij doet het niet"

4- geen beeld, wel geruis van ventilator, "bliebjes", verder niets

Elk merk/type PC/laptop heeft zijn eigen "bliebjes"-schema Google op BIOS beep codes + PC-merk/type Bijv: BIOS beep codes ACER Aspire

| Beeps           | Error Message                           | Description                                                                                                    |
|-----------------|-----------------------------------------|----------------------------------------------------------------------------------------------------|
| 1 short         | DRAM refresh failure                    | The programmable interrupt timer or programmable interrupt controller has probably failed                                                        |
| 2 short         | Memory parity error                     | A memory parity error has occurred in the first 64K of RAM. The RAM IC is<br>probably bad                                                        |
| 3 short         | Base 64K memory failure                 | A memory failure has occurred in the first 64K of RAM. The RAM IC is probably<br>bad                                                             |
| 4 short         | System timer failure                    | The system clock/timer IC has failed or there is a memory error in the first bank<br>of memory                                                   |
| 5 short         | Processor error                         | The system CPU has failed                                                                                                    |
| 6 short         | Gate A20 failure                        | The keyboard controller IC has failed, which is not allowing Gate A20 to switch the processor to protected mode. Replace the keyboard controller |
| 7 short         | Virtual mode processor exception error  | The CPU has generated an exception error because of a fault in the CPU or<br>motherboard circuitry                                               |
| 8 short         | Display memory read/write error         | The system video adapter is missing or defective                                                                                                 |
| 9 short         | ROM checksum error                      | The contents of the system BIOS ROM does not match the expected checksum<br>value. The BIOS ROM is probably defective and should be replaced     |
| 10 short        | CMOS shutdown register read/write error | The shutdown for the CMOS has failed                                                                                                    |
| 11 short        | Cache error                             | The L2 cache is faulty                                                                                                    |
| 1 long, 2 short | Failure in video system                 | An error was encountered in the video BIOS ROM, or a horizontal retrace failure<br>has been encountered                                          |
| 1 long, 3 short | Memory test failure                     | A fault has been detected in memory above 64KB                                                                                                   |
| 1 long, 8 short | Display test failure                    | The video adapter is either missing or defective                                                                                                 |
| 2 short         | POST Failure                            | One of the hardware testa have failed                                                                                                    |
| 1 long          | POST has passed all tests               |                                                                                                    |

### Wat is een BIOS?

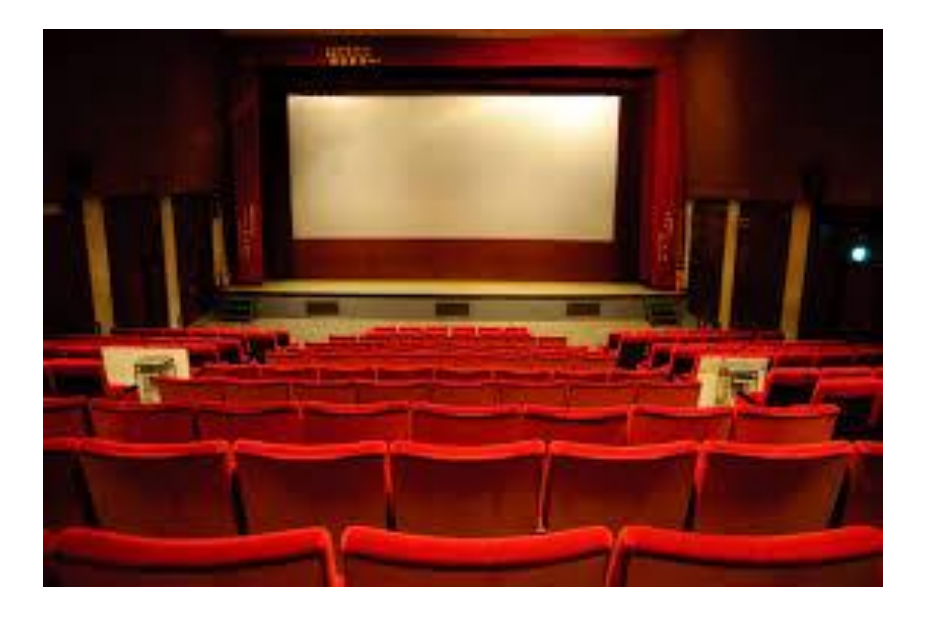

Basic Input/Output System

D.i. een chip met daarin de basis instructieset (firmware) voor de communicatie tussen het besturingssysteem (Windows) en de hardware-componenten

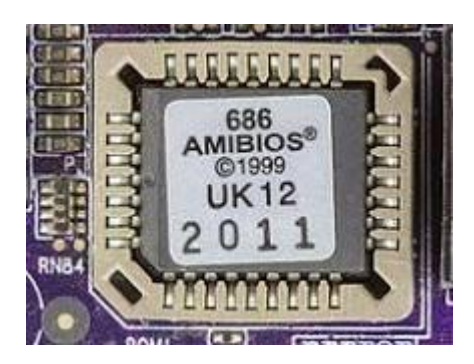

### Wat doet een BIOS?

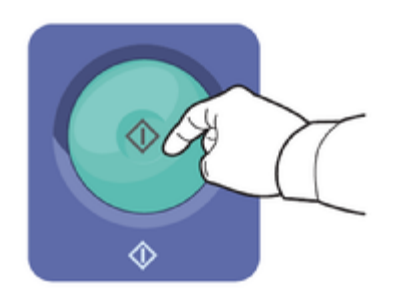

Als een PC wordt aangezet is de eerste actie van de PC: aan het werk zetten van de BIOS

1. Een Power-On Self-Test (POST) om te zien of de basis zaken in orde zijn (het geheugen, de CPU, de stroomsterkte, etc.)

Als er iets niet klopt stopt de PC met werken en geeft de BIOS een "piep"signaal

2. Als alles goed bevonden is wordt de eerste sector van de Harde Schijf of SSD die aangewezen is als "Boot"(=start) HD/SSD gelezen.

Daar staat (als het goed is) de Bootstrap. D.i. een serie van instructies die uiteindelijk het besturingssysteem (Windows) start.

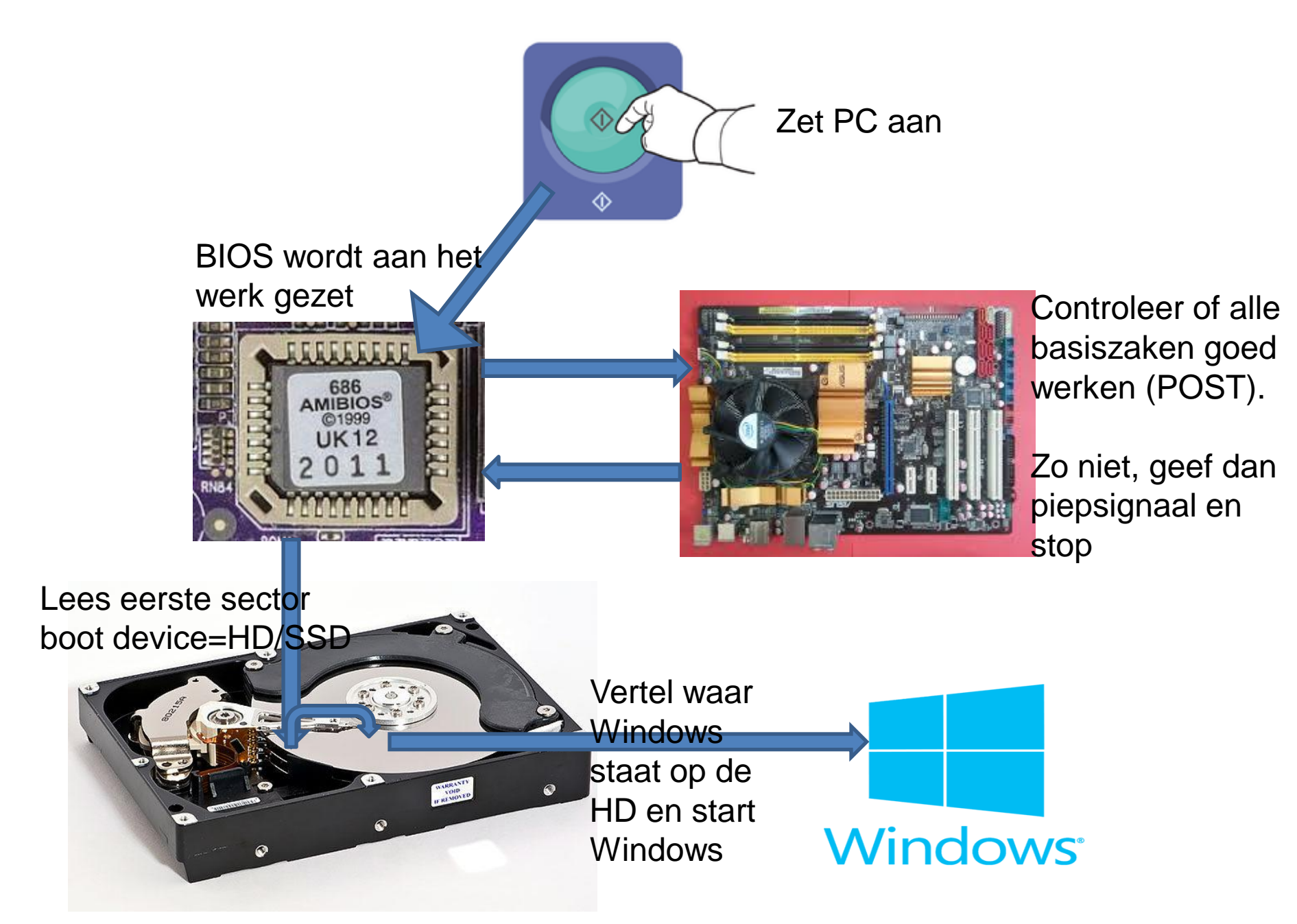

### Hoe weet ik welke BIOS er in mijn PC zit?

### In Windows "Systeeminformatie"

| 100     | . <u>⇒</u>                       | 11-                    |                  |
|---------|----------------------------------|------------------------|------------------|
| =       | ē D                              | ø                      | Filters 🗸        |
| ŵ       | Beste overe                      | enkomst                |                  |
|         | Syst<br>Bure                     | teeminformation        | e                |
|         | Apps<br>😨 Systee<br>Instellingen | emconfiguratie<br>(7+) |                  |
|         |                                  |                        |                  |
| 63<br>4 | ♀ systee                         | m                      |                  |
|         | , ,                              | 1                      |                  |
| BIO     | S-versie/dat                     | um                     | American Megatre |
| SM      | BIOS-versie                      |                        | 3.0              |

255.255

UEFI

MSI

Niet beschikbaar

Of met een "tooltje" zoals bijv. Speccy

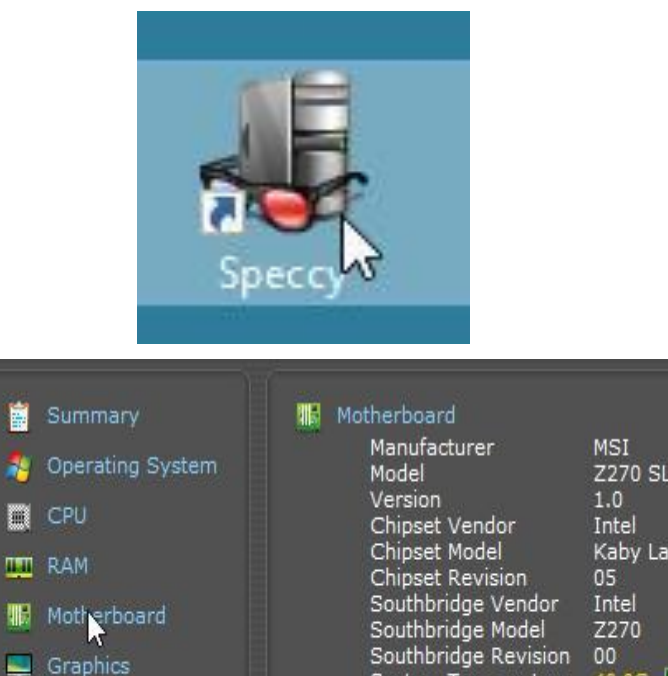

System Tempe

Brand

Date

Version

- BIOS

|         | MSI                            |
|---------|--------------------------------|
|         | Z270 SLI PLUS (MS-7A59) (U3E1) |
|         | 1.0                            |
| r       | Intel                          |
|         | Kaby Lake                      |
| on      | 05                             |
| endor   | Intel                          |
| odel    | Z270                           |
| evision | 00                             |
| erature | 40 °C 📕                        |
|         |                                |
| merican | Megatrends Inc.                |
| .70     |                                |
| 7-6-201 | 7                              |
|         |                                |

BIOS-modus

Fabrikant BaseBoard

Model BaseBoard

Versie van ingesloten controller

🥝 Storage

Optical Drives

### Welke BIOS-merken/makers zijn er zoal?

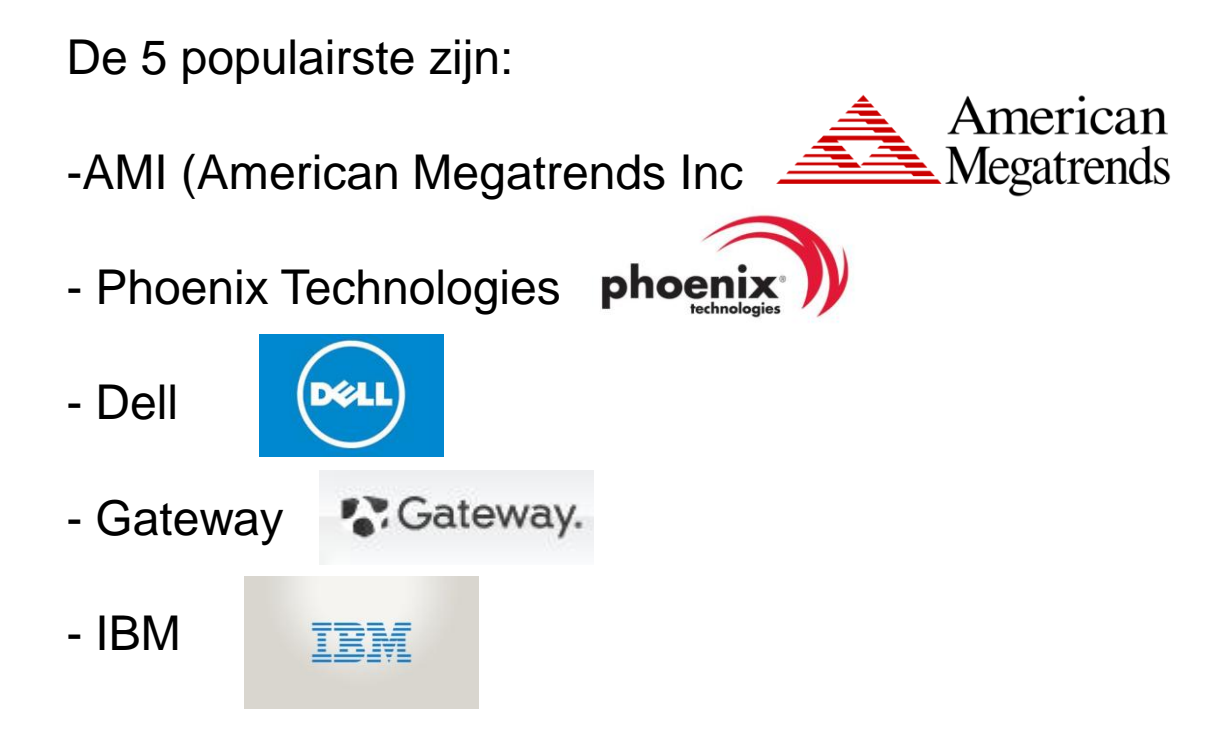

Voor een volledig overzicht zie:

http://www.angelfire.com/ms2/mstech9x/info/bios.html

### UEFI, wat is dat nu weer?

UEFI = Unified Extensible Firmware Interface

Uniforme uitbreidbare Firmware Interface (Interface = communicatie protocol tussen de verschillende onderdelen van een computer, hoe ze met elkaar praten)

### OK, maar..... wat is het nou?

UEFI is een sterk verbeterde BIOS

- Muis gestuurd (BIOS alleen met toetsenbord)
- Betere bescherming tegen rootkits en malware
- Snellere start van een PC
- Minder (geheugen) restricties dan BIOS
- Maar ook moeilijker om de pc vanaf USB of CD/DvD te starten

Vele vormen van "Hij doet het niet"

5- beeld, geruis van ventilator, geen "bliebjes", BIOS-scherm, verder niets

| Phoenix - AwardBlu                    | S CMOS Setup Utility            |          | MOS is het           |
|---------------------------------------|---------------------------------|----------|----------------------|
| ▶ Standard CMOS Features              | ▶ Frequency/Voltage Control     | or       | nderdeel             |
| ▶ BIOS Features                       | Load Fail-Safe Defaults         | Va<br>Wa | an de BIOS<br>aar de |
| Advanced BIOS Features                | Load Optimized Defaults         | Wa       | aarden               |
| Advanced Chipset Features             | Set Supervisor Password         | W        | orden                |
| ▶ Integrated Peripherals              | Set User Password               | ot       | ogeslagen            |
| ▶ Power Management Setup              | Save & Exit Setup               |          | 62280                |
| ▶ PnP/PCI Configurations              | Exit Without Saving             |          | Command and Common   |
| ▶ PC Health Status                    |                                 |          | naanhattarii         |
| Esc : Quit<br>F10 : Save & Exit Setup | †↓→← : Select Item              | h        | budt de              |
| Virus Protection                      | , Boot Sequence on Perry Bablin | C        | MOS actief           |

Vele vormen van "Hij doet het niet"

5- beeld, geruis van ventilator, geen "bliebjes", UEFI-scherm, verder niets

| /ISROCK EZ MODE                                                            | 2 March 199                  |               | 0           | C B            |     | English                        | Advanced Hode (F6)   |  |
|----------------------------------------------------------------------------|------------------------------|---------------|-------------|----------------|-----|--------------------------------|----------------------|--|
| 217                                                                        | 70 Extreme4                  |               | 0           | 7.26           |     | CPU Terperature                | \$ 38.5 °C           |  |
| Version : P3.40<br>Intel(R) Pentium(R) CPU G44<br>Processor Speed: 3300MHz | 100 @ 3.30GHz                |               | U<br>Thus   | 1.20           |     | N/8 Temperature<br>CPU Voltage | ₿24.0 °C<br>≠1.104 ¥ |  |
| DOR4_A1: None<br>DOR4_A1: None<br>DOR4_A2: 4G8 (DOR4-2133)                 | Profile 1<br>00R4-2133 14-1  | 4-14-35 1.20V | CPU_FANL:   | is<br>N/A      |     | Boot Priority<br>Boot Cotion ( | Priority             |  |
| DDR4_B1: None<br>DDR4_B2: 4G8 (DDR4-2133)<br>Total Memory: 8G8             | XMP Profile                  | Auto          | CPU FAI2:   | 2054           | RPM | USE: SMI USE DIS               | x 1100               |  |
| Storage Configuration                                                      |                              |               | Total Party | 380.<br>302    |     | Partition 1                    | IX 11W.              |  |
| SATA3_0 : N/A                                                              | SATA3_4 = 10/A               |               | CHA_FANS:   | N/A            |     |                                |                      |  |
| SAFAQ_1 = N/A<br>SAFA3_2 = N/A                                             | SATA3_5 : N/A<br>182_1 : N/A |               | CPU F       | an 1 Setting   |     |                                |                      |  |
| SATA3_3 : N/A                                                              | RAID Hode                    | Disabled      | s s         | tandard        |     |                                |                      |  |
|                                                                            | System Browser               | Instant       | Flash       | Internet Flash |     |                                |                      |  |

Vele vormen van "Hij doet het niet"

5- beeld, geruis van ventilator, geen "bliebjes", UEFI/BIOS-scherm (of zelfs dat niet), verder niets

Conclusies die getrokken kunnen worden:

- Het is NIET de stroomvoorziening
- Het is NIET het beeldscherm, of de beeldschermkaart
- Het is NIET het geheugen of de CPU

Dan moet het "iets" zijn van het booten

ER IS DUS "IETS" AAN DE HAND MET HET BOOTMECHANISME EN/OF DE HARDE SCHIJF/SSD

# Thought for the day...

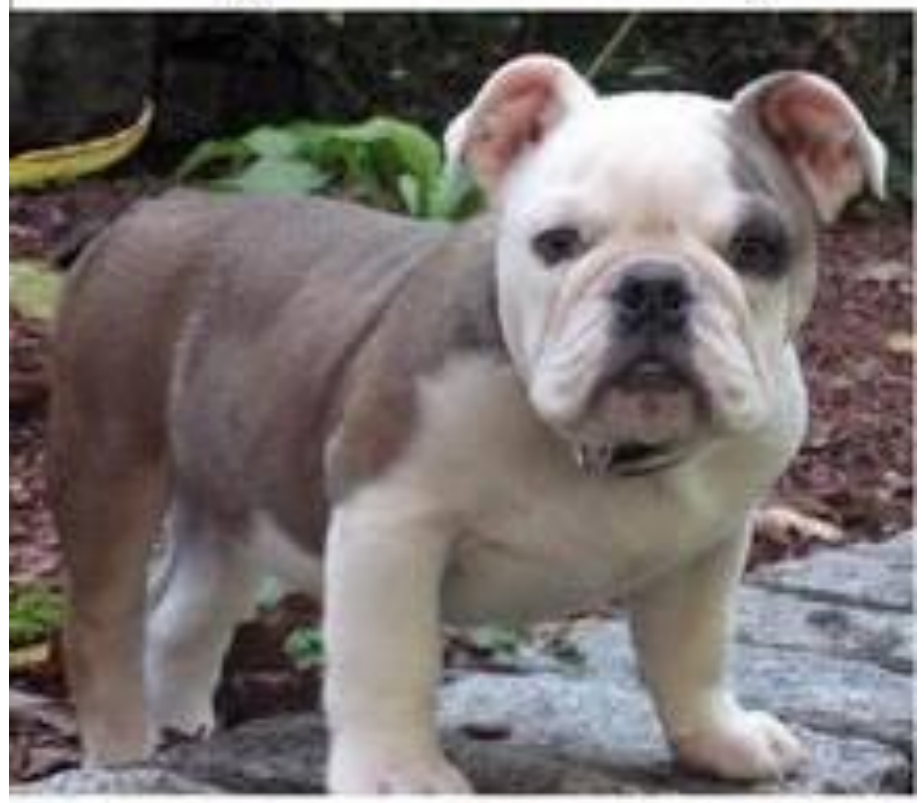

# Handle every stressful situation like a dog If you cant eat it or hump it Piss on it and walk away.

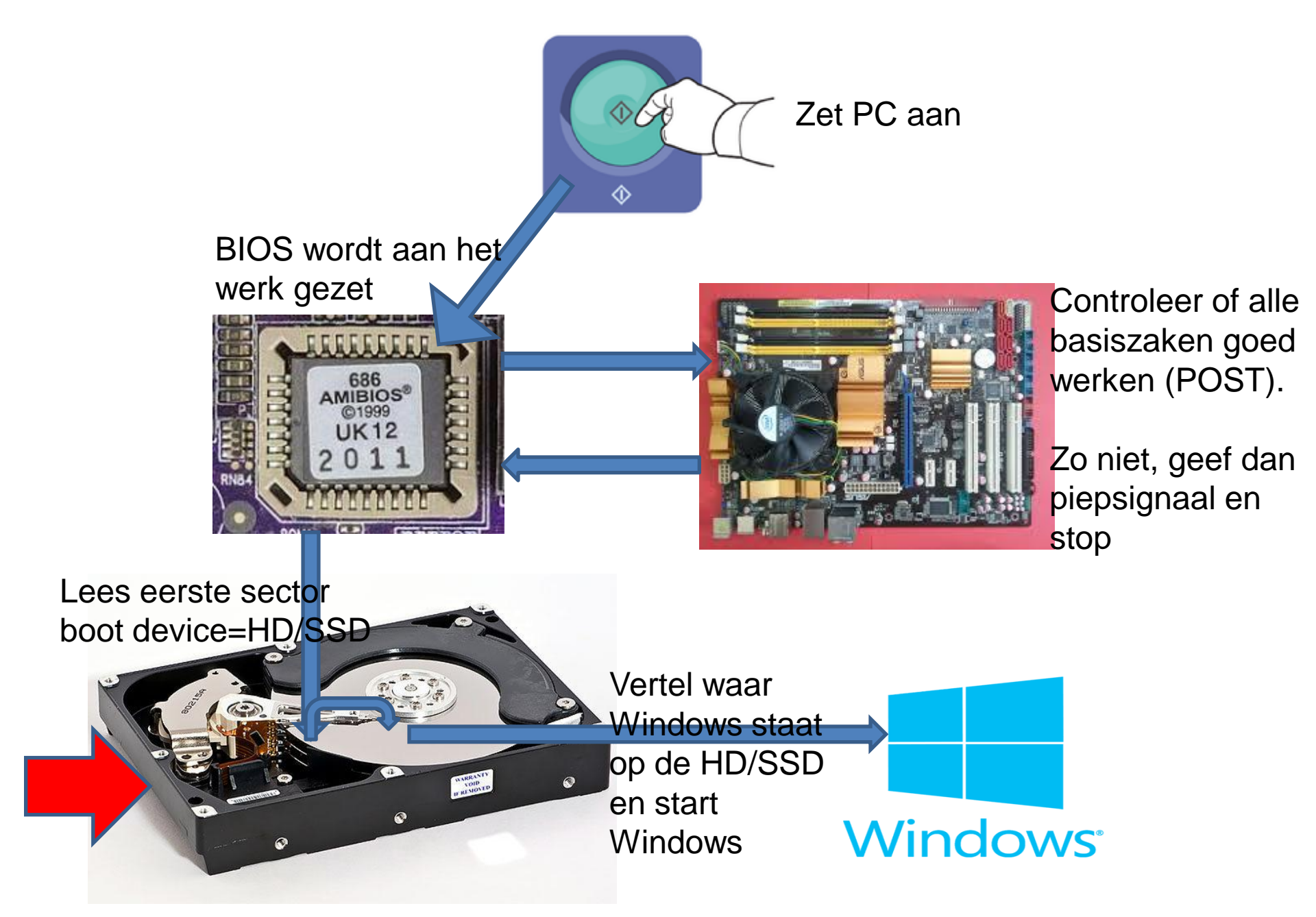

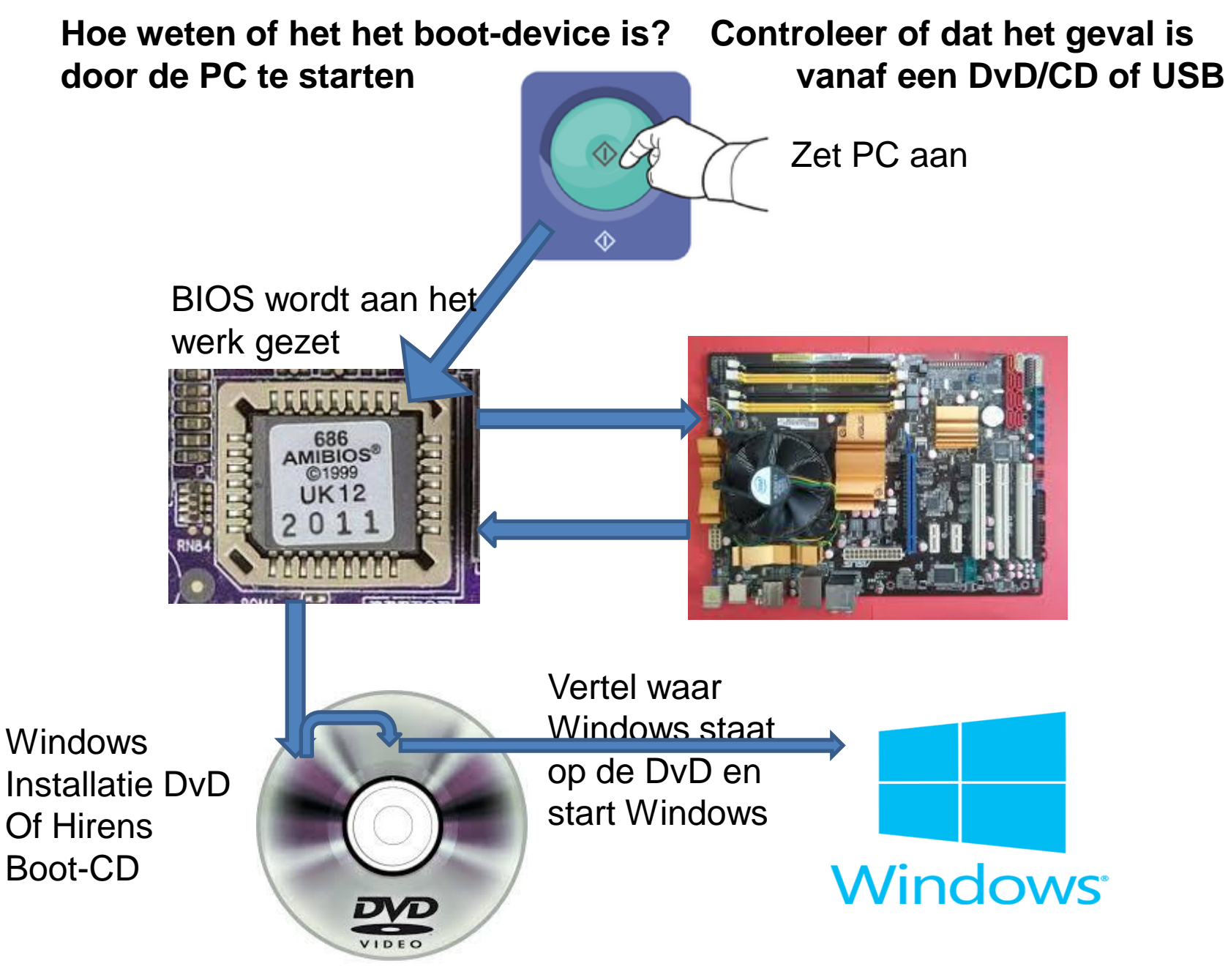

Waar haal ik een Windows Installatie DvD vandaan ?

Hoe maak ik een Windows Boot-DvD?

Waar haal ik een Hirens Boot-CD vandaan ?

Hoe boot ik mijn PC vanaf een DVD of USB-stick?

#### Waar haal ik een Windows Installatie DvD vandaan ?

1. Als er een Windows 10 Installatie dvd is meegeleverd.

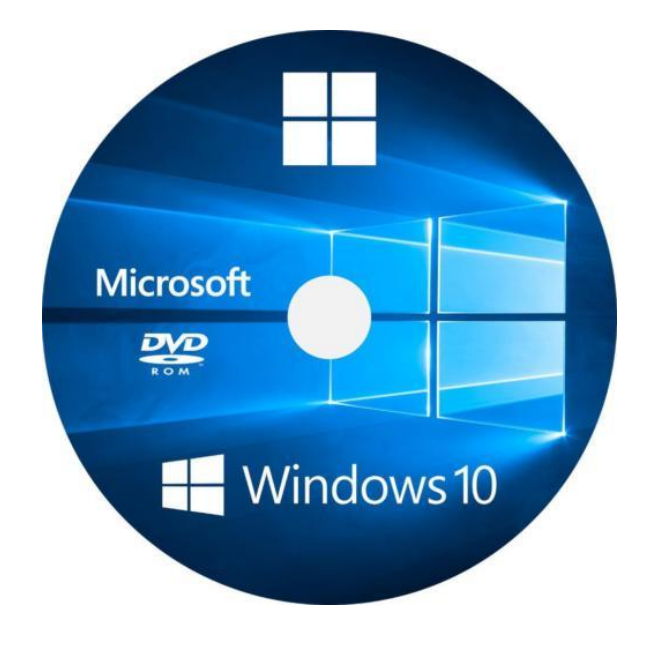

2- Een Windows 10 ISO-bestand downloaden van Microsoft met de Media creation tool en die op een DvD branden.

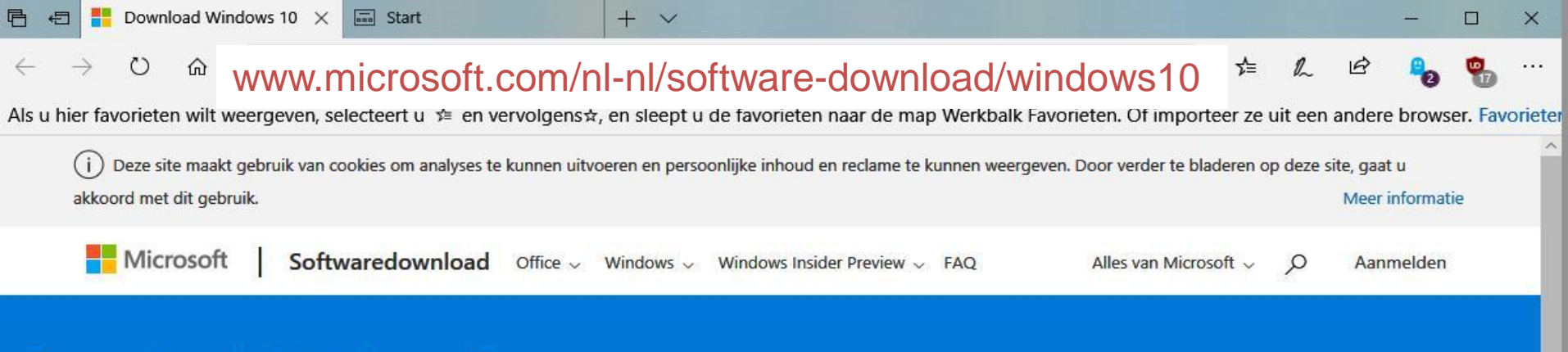

### Download Windows 10

#### Windows 10 April 2018 Update nu beschikbaar

De Update-assistent kan je helpen met het bijwerken naar de nieuwste versie van Windows 10. Klik op Nu bijwerken om aan de slag te gaan.

Update nu

Privacy

Privacy

#### Wil je Windows 10 op je pc installeren?

Voordat je aan de slag kunt gaan, heb je eerst een licentie nodig voor het installeren van Windows 10. Vervolgens download je het hulpprogramma voor het maken van media. Zie de onderstaande instructies voor meer informatie over het gebruik van het hulpprogramma.

Hulpprogramma nu downloaden

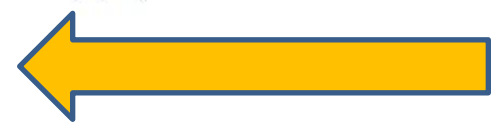

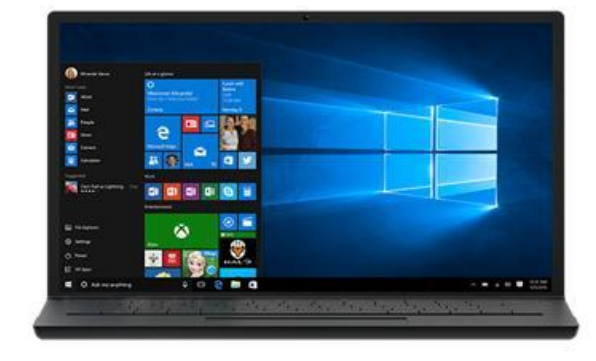

https://go.microsoft.com/fwlink/?LinkId=691209

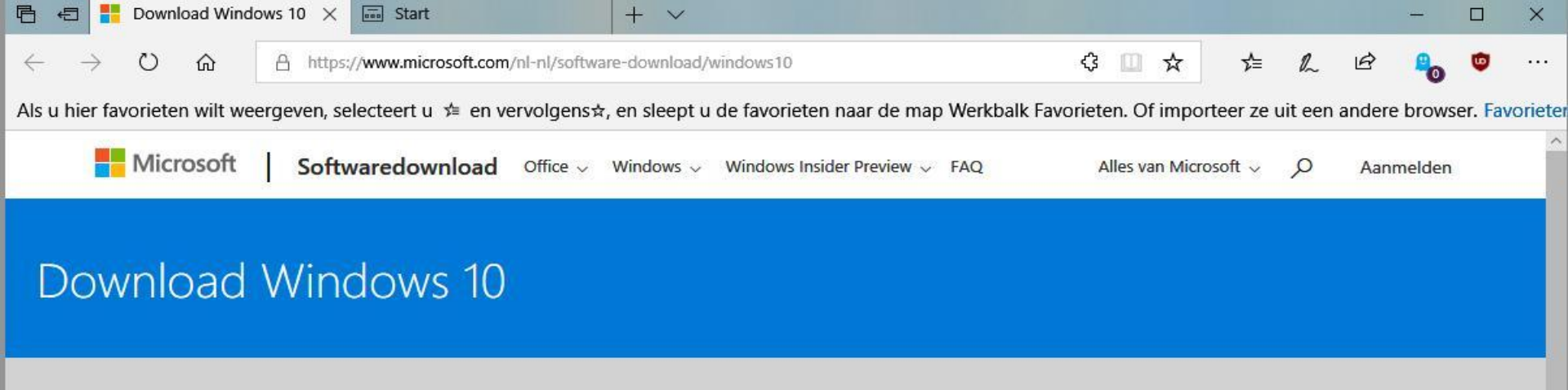

#### Windows 10 April 2018 Update nu beschikbaar

De Update-assistent kan je helpen met het bijwerken naar de nieuwste versie van Windows 10. Klik op Nu bijwerken om aan de slag te gaan.

Update nu

Privacy

#### Wil je Windows 10 op je pc installeren?

Voordat je aan de slag kunt gaan, heb je eerst een licentie nodig voor het installeren van Windows 10. Vervolgens download je het hulpprogramma voor het maken van media. Zie de onderstaande instructies voor meer informatie over het gebruik van het hulpprogramma.

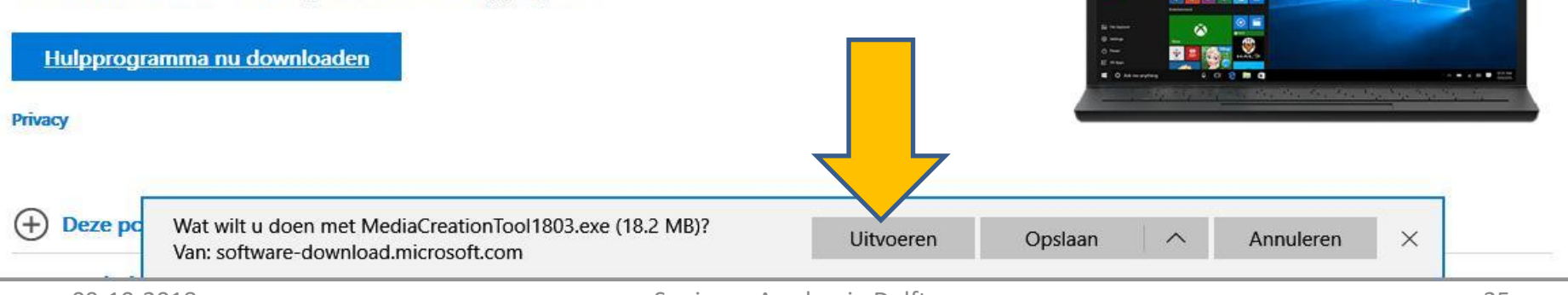

# Toepasselijke kennisgevingen en licentievoorwaarden

Lees deze overeenkomst goed door.

#### SOFTWARELICENTIEBEPALINGEN MICROSOFT

#### MICROSOFT MEDIA CREATION TOOL

#### LEES INDIEN U WOONT IN (OF EEN BEDRIJF BENT MET EEN HOOFDVESTIGING IN) DE VERENIGDE STATEN, HET ARTIKEL "BINDENDE ARBITRAGE EN VERKLARING VAN AFSTAND VAN COLLECTIEVE VORDERINGEN" HIERONDER. DEZE HEBBEN GEVOLGEN VOOR DE WIJZE WAAROP GESCHILLEN WORDEN BESLECHT.

Deze licentievoorwaarden vormen een overeenkomst tussen u en Microsoft Corporation (of een van haar gelieerde ondernemingen). Ze zijn van toepassing op de bovengenoemde software en Microsoftdiensten of software-updates (uitgezonderd voor zover deze diensten of updates vergezeld gaan van nieuwe of aanvullende voorwaarden, in welk geval deze andere voorwaarden vanaf dat moment van toepassing zijn en geen verandering aanbrengen in uw rechten of die van Microsoft met betrekking tot de nog niet bijgewerkte software of diensten). INDIEN U ZICH HOUDT AAN DE VOORWAARDEN VAN DEZE OVEREENKOMST, HEBT U DE ONDERSTAANDE RECHTEN. DOOR DE SOFTWARE TE GEBRUIKEN Privacyverklaring

Niet akkoord

Akkoord

30

### Wat wilt u doen?

- Deze pc nu bijwerken
- Installatiemedia (USB-stick, dvd of ISO-bestand) voor een andere pc maken

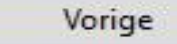

## Taal, architectuur en versie selecteren

Selecteer een van de beschikbare opties om door te gaan.

| Taal         | Nederlands    | ~ |
|--------------|---------------|---|
| Versie       | Windows 10    | ~ |
| Architectuur | 64-bits (x64) | ~ |

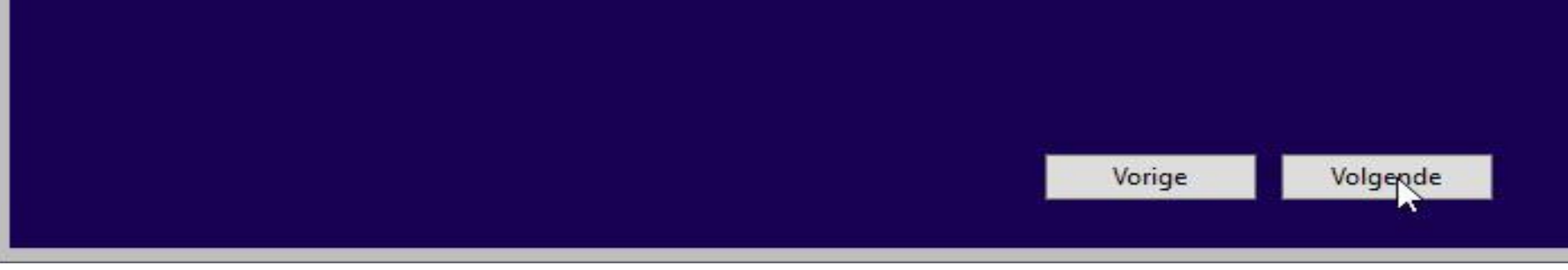

X

1000

Als u Windows 10 op een andere partitie wilt installeren, moet u eerst de media maken en deze vervolgens uitvoeren om het systeem te installeren.

#### USB-flashstation

Deze moet ten minste 8 GB zijn.

#### ISO-bestand

U moet het ISO-bestand later op een dvd branden.

|                 |                  |   |  | Vorige | Yele | gende   |
|-----------------|------------------|---|--|--------|------|---------|
| 鹶 Netwerk       | ~                | 5 |  |        |      |         |
| Bestandsnaam:   | Windows.iso      |   |  |        |      |         |
| Opslaan als:    | ISO File (*.iso) |   |  |        |      |         |
| Mappen verberge | n                |   |  |        |      | Opslaan |

×

-

\_

# Windows 10 downloaden

U kunt de pc gewoon blijven gebruiken.

#### Voortgang: 6%

Vorige Volgende

F:\aa-Windows 10\Win10 mediacreator ISO download tool\Windows.iso

Dvd brander openen

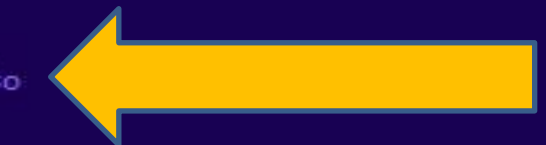

Voltooien

-

#### Een ISO-bestand op een DvD/CD branden met de Windows Verkenner

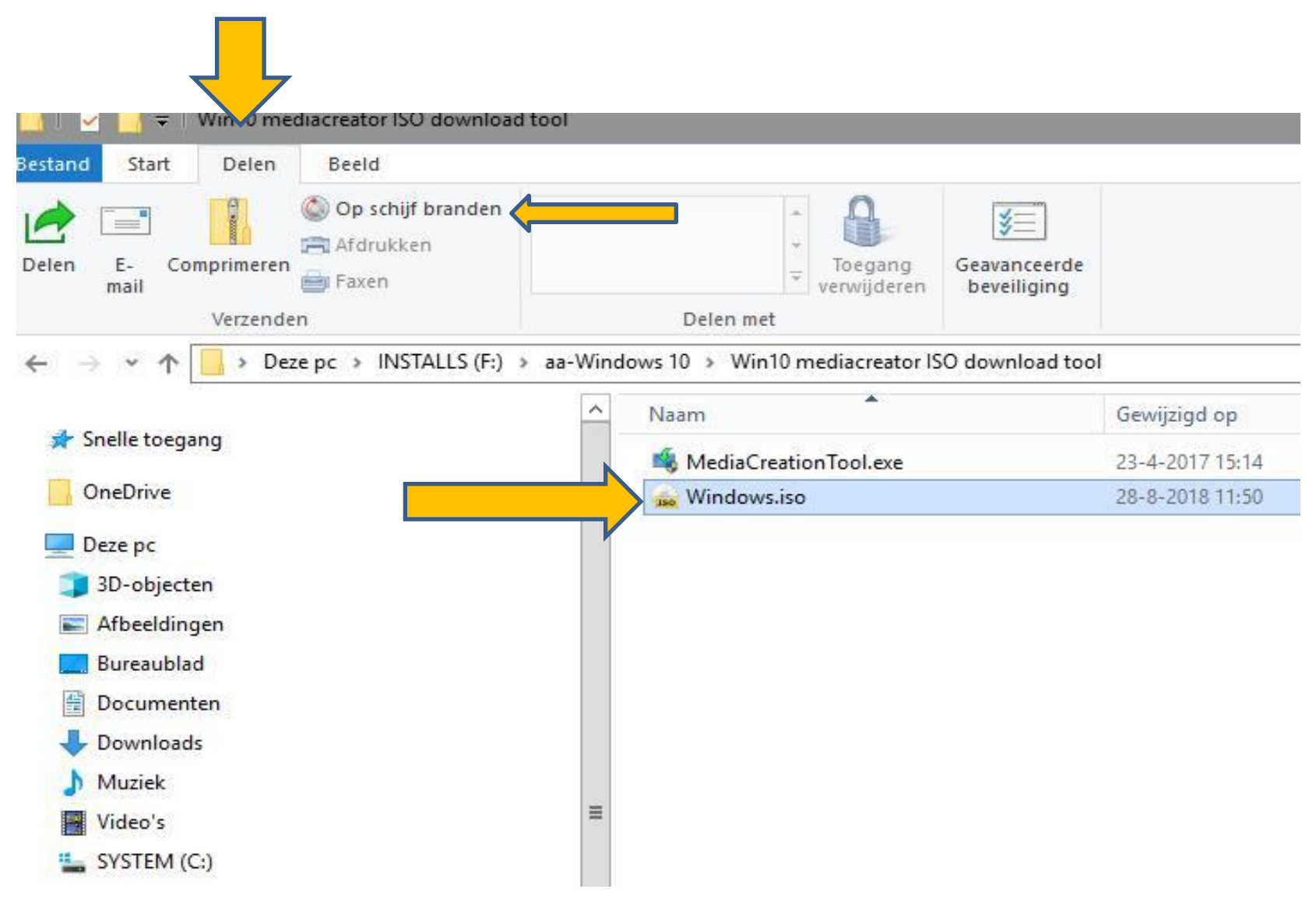

#### 2<sup>e</sup> optie: de Hirens-BootCD

#### De Hirens-BootCD, wat kan ik er mee?

Windows 10 starten vanaf een CD of USB ook als de HD/SSD in de PC niet meer goed functioneert

Heel veel handige hulpmiddelen worden mee gestart:

- Ccleaner
- Speccy (waarmee gekeken kan worden welke BIOS er in zit)
- HD-testers
- Malware en Virus checkers
- Boot record herstel
- etc, etc.

Zie <u>www.hirensbootcd.org/download/</u> voor een volledig overzicht

#### **De Hirens Boot-CD ISO-bestand downloaden**

| hier favorieten wilt weergeven, selecteert u ≭ en vervolgens☆, en | sleept u de favorieten naar de map Werkbalk Favorieten. Of importeer ze uit een a |
|-------------------------------------------------------------------|-----------------------------------------------------------------------------------|
| Lazesoft Disk Image & Clone v4.0.0.1                              | <ul> <li>Change Keyboard Layout v1.0.0</li> </ul>                                 |
| Macrium Reflect PE v7.1.3196                                      | <ul> <li>Dependency Walker v2.2.6</li> </ul>                                      |
| <ul> <li>Runtime Drivelmage XML v2.6.0</li> </ul>                 | <ul> <li>Registry Backup v3.5.3</li> </ul>                                        |
|                                                                   | <ul> <li>Regshot v2.0.1.70</li> </ul>                                             |
| Hard Disk Tools – Partition Tools                                 | <ul> <li>SysInternals Suite</li> </ul>                                            |
| AOMEI Partition Assistant v7.0.1                                  | <ul> <li>Windows PowerShell v1.0</li> </ul>                                       |
| <ul> <li>Macrorit Partition Extender v4.9.3</li> </ul>            | Network                                                                           |
| Hard Disk Tools – Security                                        | Aero Admin v4.5                                                                   |
| - HDD Low Loval Format Tool v/ 40                                 | <ul> <li>Teamviewer v6.0.10511</li> </ul>                                         |
| HDD Low Level Format Tool V4.40                                   | <ul> <li>Acrylic Wi-Fi Home v3.3.0</li> </ul>                                     |
| Windows Recovery                                                  | <ul> <li>Chrome v67.0.3396.62</li> </ul>                                          |
|                                                                   | <ul> <li>Mozilla Firefox v60.0.1.6710</li> </ul>                                  |
| <ul> <li>Lazesoft Windows Recovery v4.0.0.1</li> </ul>            | <ul> <li>PENetwork v0.59.0.4</li> </ul>                                           |

| HBCD_PE_x64.iso (Special thanks to our Supporters for maintaining fast and reliable mirror servers) |                                                                                                    |
|----------------------------------------------------------------------------------------------------|----------------------------------------------------------------------------------------------------|
| 1292.04 MB (1354811392 bytes)                                                                       |                                                                                                    |
| 07170465C2F892088B7A725306737715                                                                    |                                                                                                    |
| 6CBC2FFFB4D0563852A43F7E16A67581BD6BD809                                                            |                                                                                                    |
| D67BCF0437A1BD27F31655C4A9C81C93269A5A239D43F38D0375618443D372BC                                    |                                                                                                    |
|                                                                                                    | HBCD_PE_x64.iso(Special thanks to our Supporters for maintaining fast and reliable mirror servers)1292.04 MB (1354811392 bytes)07170465C2F892088B7A7253067377156CBC2FFFB4D0563852A43F7E16A67581BD6BD809D67BCF0437A1BD27F31655C4A9C81C93269A5A239D43F38D0375618443D372BC |

#### Een ISO-bestand op een DvD/CD branden met de Windows Verkenner

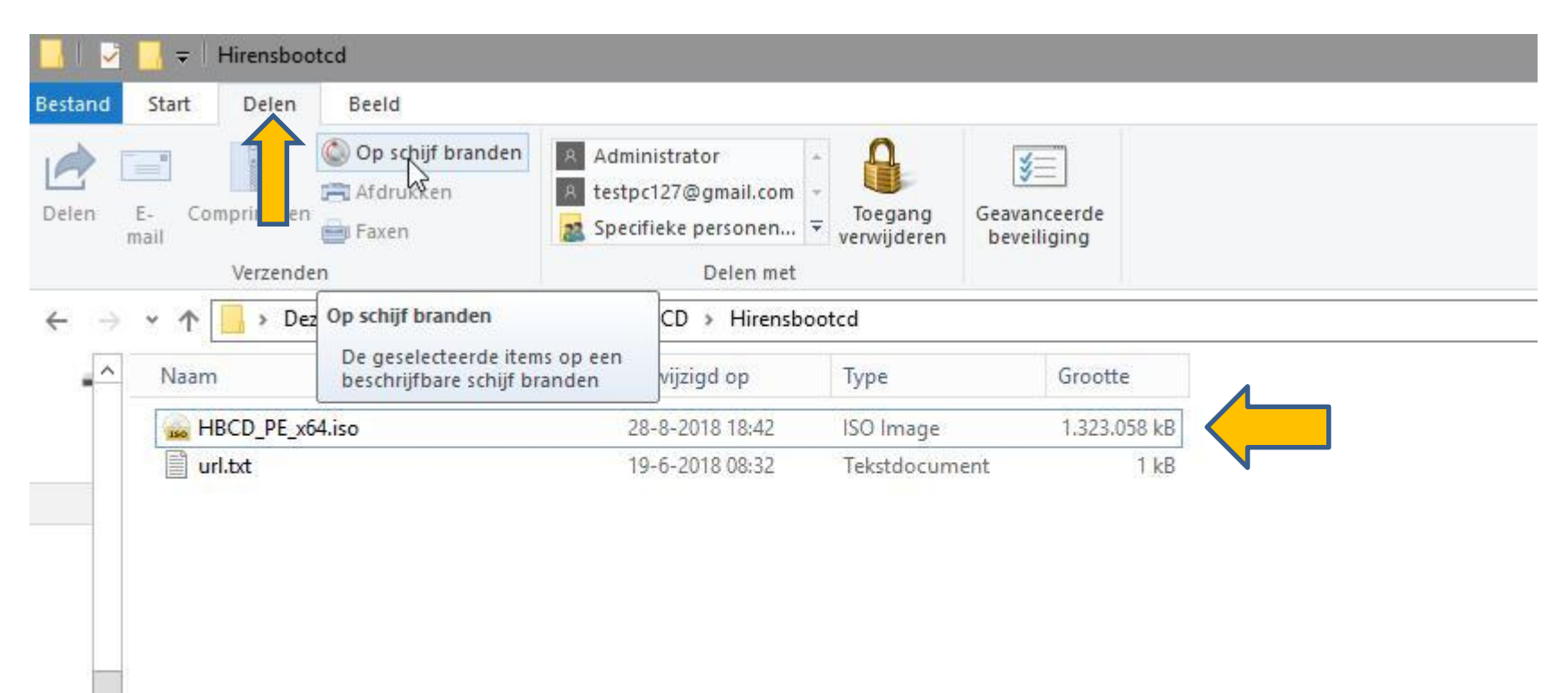

Branden van een CD/DvD kan natuurlijk ook met bijv. ImgBurn, Nero,

#### Cdburner, etc

#### Cdburner:

https://download.cdburnerxp.se/minimal/c23b4cc5f097c690fb643ed0d654ff 5f/5bb318d7/cdbxp\_setup\_4.5.8.7035\_minimal.exe

#### Hoe een ISO-bestand op een USB-stick te zetten en bootable te maken

| $\leftarrow \rightarrow$ | Ö      | ŵ         | www.hirensbootcd.org/usb-booting                                                          | Û             | ☆    | ∱≡         | h       | È     | <b>R</b> 0 | •        |
|--------------------------|--------|-----------|-------------------------------------------------------------------------------------------|---------------|------|------------|---------|-------|------------|----------|
| Als u hier favo          | oriete | n wilt we | eergeven, selecteert u 🗯 en vervolgens‡, en sleept u de favorieten naar de map Werkbalk l | Favorieten. O | impo | rteer ze u | uit een | ander | e brows    | er. Favo |
| USB Boo                  | otin   | g         |                                                                                           |               |      | Sea        | rch     |       |            | Q        |
|                          |        |           |                                                                                           |               |      |            |         |       |            |          |

**Hiren's BootCD PE** supports **UEFI** booting from DVD and USB flash drives. To format, re-partition your USB drive and to copy the ISO content into your USB drive properly, we have developed Hiren's BootCD PE – ISO2USB portable tool. You need **Administrator** privileges to run it. It is free both for commercial and non-commercial use. Requires Windows 7 and later.

Please note that, all data and partitions on your USB flash drive will be lost. Before doing the steps below, don't forget to backup the files on your USB flash drive:

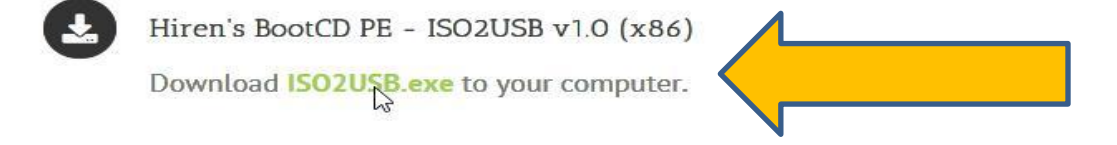

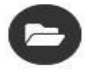

#### Choose Device and ISO

Only USB flash drives will be listed in the **USB Device** list. If you can't see your USB flash drive in the list, firstly try formatting your USB flash drive with Windows Format tool (Goto My Computer -> Right Click USB Drive -> Click 'Format'... -> Click 'Restore device defaults' -> Keep 'Quick Format' Checked -> Click 'Start') and then click the refresh button on the right side of USB Device list.

If the ISO file is located in same folder with the exe, then it will be automatically selected. Otherwise you can drag and drop the ISO file over the application window or you can select the ISO file manually.

| Hiren's BootCD PE - ISO2USB v1.0 | _20 | $\times$ |
|----------------------------------|-----|----------|
| File Help                        |     |          |
| LISB Device                      |     |          |
|                                  |     |          |

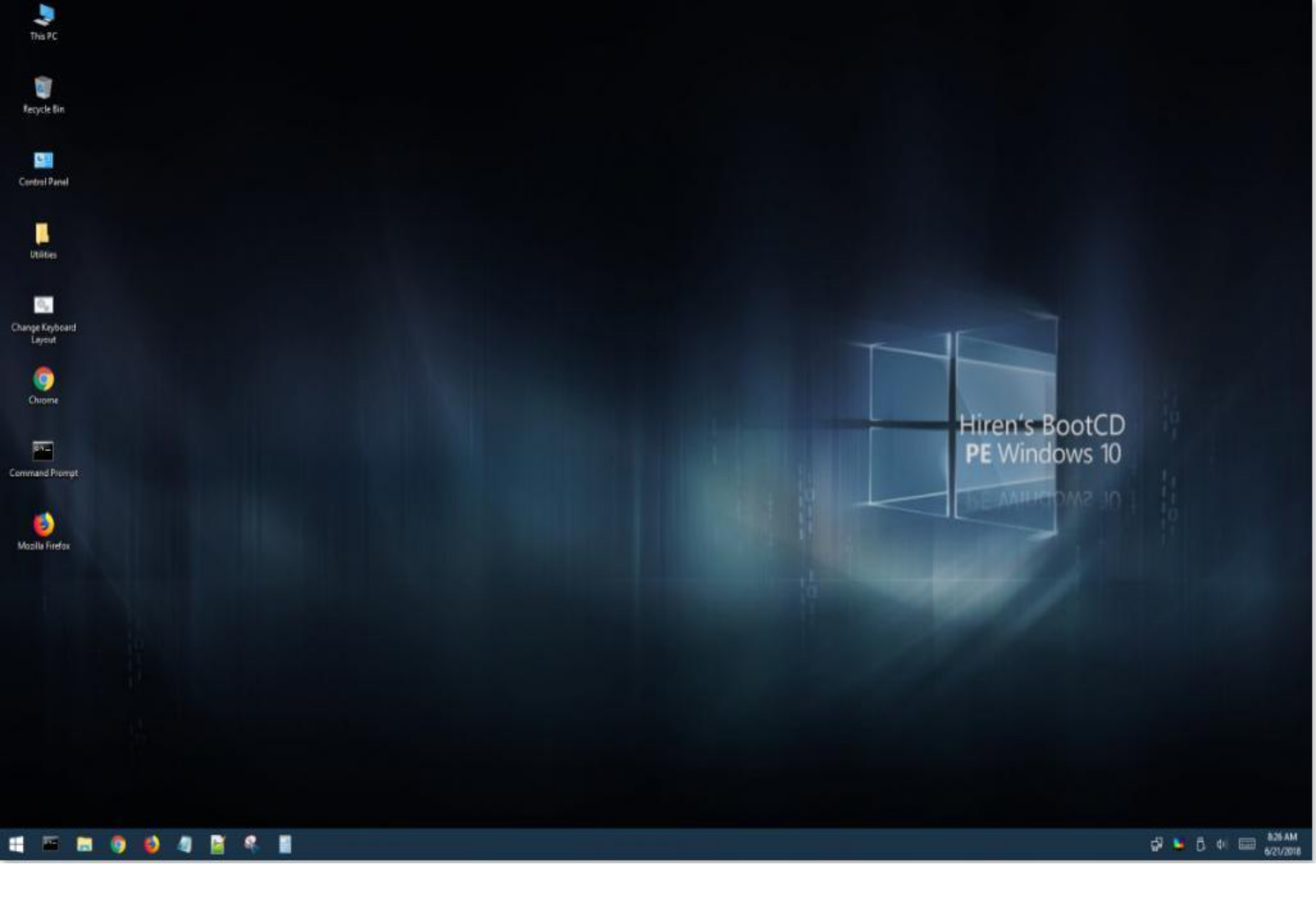

#### Hoe start ik de PC op met een Boot-DvD/CD of USB

Belangrijk:

- Hoe staat de boot-volgorde ingesteld in de BIOS
   Als CD/DVD-station als 1<sup>e</sup> staat, dan start de PC gewoon vanaf de CD/DvD die in het station zit
- Staat de HD/SSD als 1<sup>e</sup> boot device, dan
  - pas dat aan in de BIOS (F2 of DEL tijdens start van de PC tokkelen. Niet F2 of DEL: lees handboek hoe dan wel)
  - gebruik het "Select Boot Device" knopje (zie handboek welke dat is) tijdens het starten van de PC en selecteer het CD/DvD Station

NB. Vaak wordt gevraagd om een toets in te drukken om echt te starten vanaf de CD/DvD

Een UEFI BIOS is beschermd tegen het starten vanaf een CD/DvD en/of USB-stick om virus besmetting te voorkomen.

Daarom eerst in de UEFI BIOS deze "Secure Boot" uitzetten

Start daartoe de PC in de UEFI BIOS (zie handboek van de PC welke toets dat is), meestal de F2 of de DEL-toets -Zoek waar de "Secure Boot" zit en zet die uit - Kijk of er ook een "legacy mode" in staat en zet die aan

Lees het handboek van de PC over "Starten vanaf een CD/DvD of USB-stick)

Met Windows 10 zijn er meer opties.....

#### Hoe start ik de PC op met een Boot-DvD/CD of USB bij een UEFI BIOS

#### Probeer eerst dit: <a href="https://www.youtube.com/watch?v=XZaJGJBpUV8">https://www.youtube.com/watch?v=XZaJGJBpUV8</a>

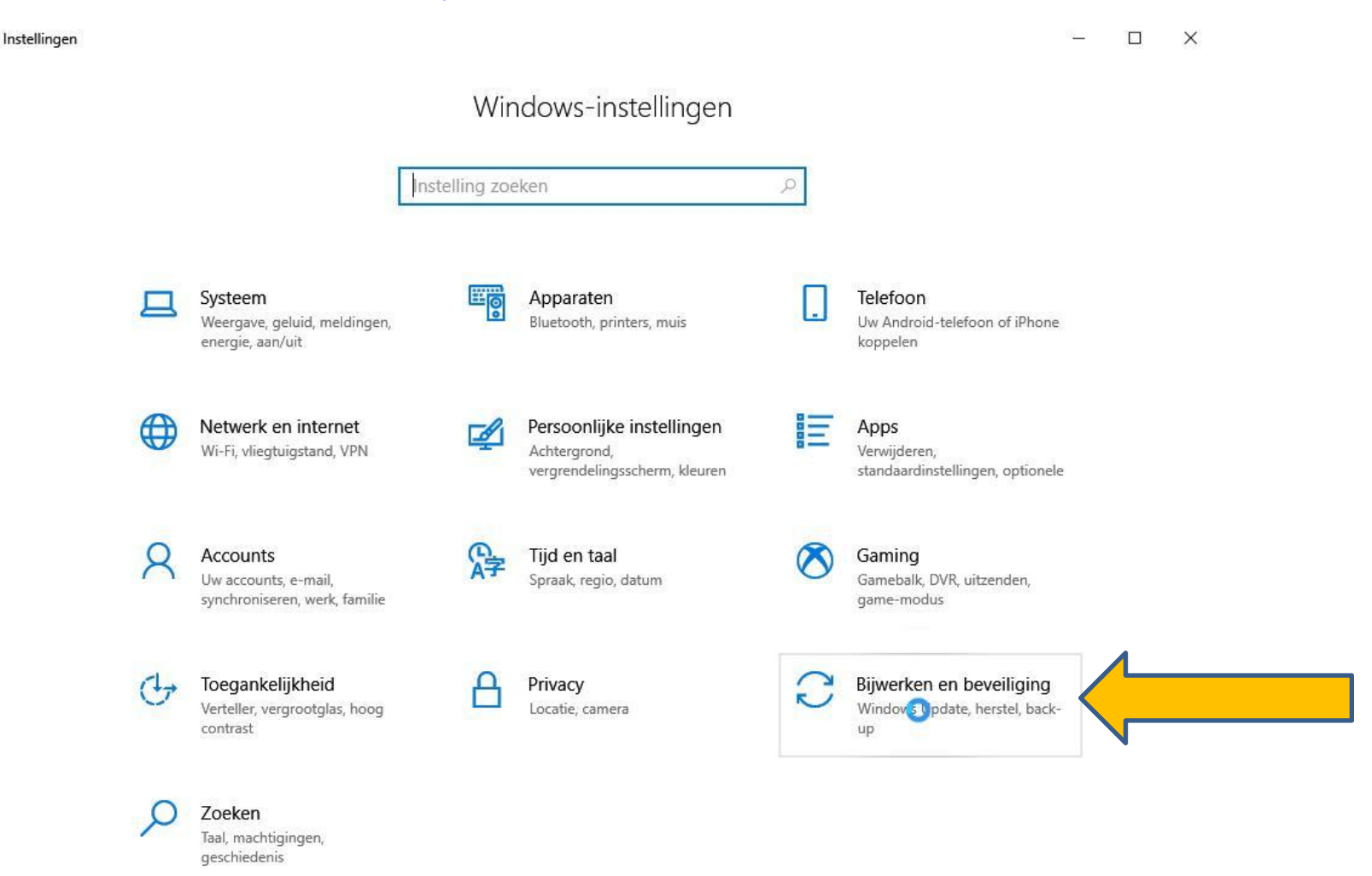

#### Hoe start ik de PC op met een Boot-DvD/CD of USB bij een UEFI BIOS

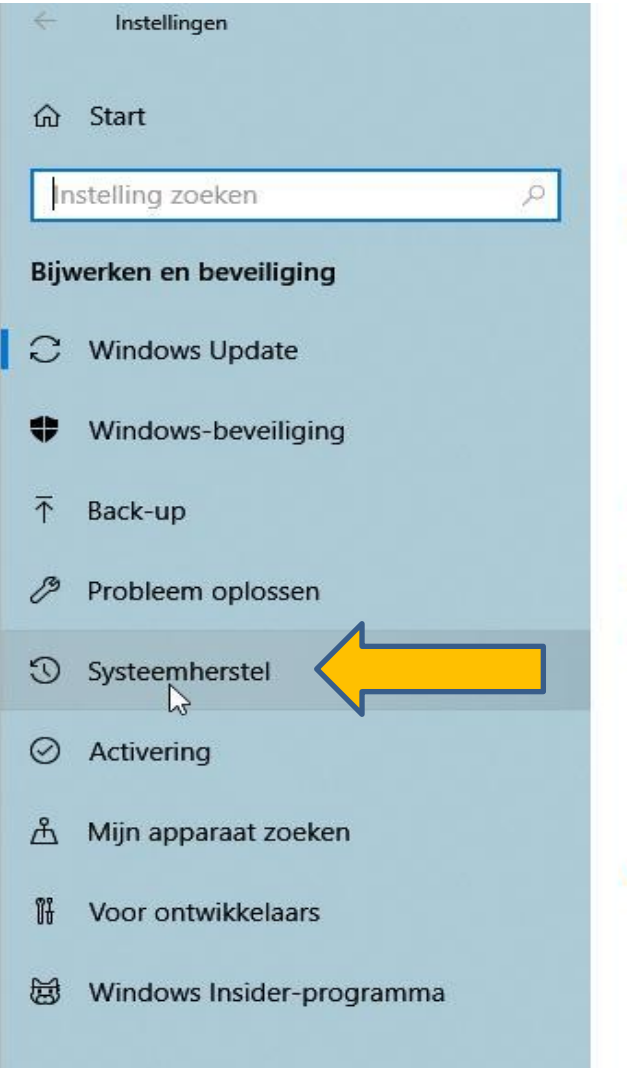

#### Windows Update

\*Sommige instellingen worden door un Geconfigureerd updatebeleid weergev

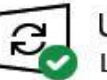

Uw pc is bijgewerkt Laatst gecontroleerd: gisterer

Naar updates zoeken

Gebruikstijden wijzigen Geschiedenis van updates weergeven Geavanceerde opties

#### Nieuwe functies

Heb jij even geluk! Je apparaat heeft n nieuwe functies en belangrijke beveilig voor het gebruik van Windows in Tips.

Naar Tips

A design of the second second

Op zoek naar informatie over de mees

### Hoe start ik de PC op met een Boot-DvD/CD of USB bij een UEFI BIOS

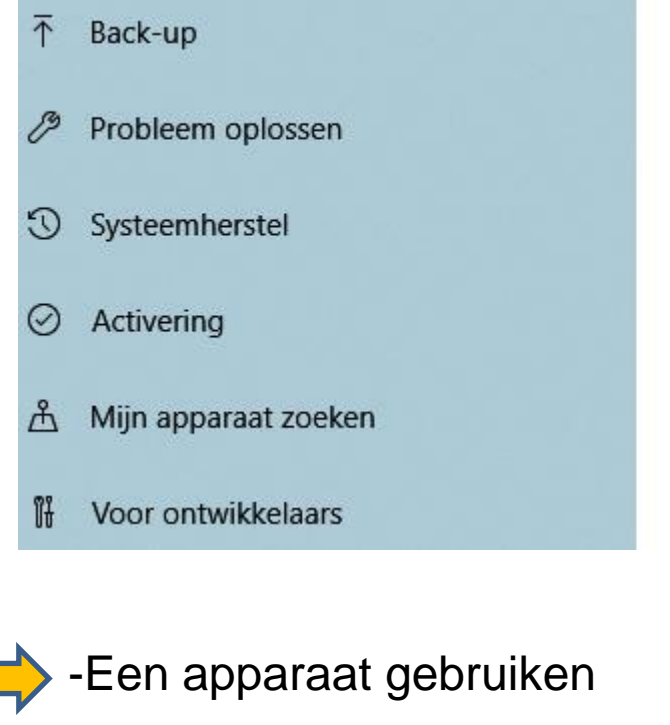

#### Geavanceerde opstartopties

Start uw pc op vanaf een apparaat of schijf (zoals een USB-station of dvd), wijzig de firmware-instellingen van uw pc, wijzig de opstartinstellingen van Windows of herstel Windows met een systeeminstallatiekopie. Hiermee start u de pc opnieuw op.

Nu opnieuw opstarten

Meer herstelopties

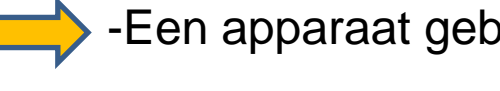

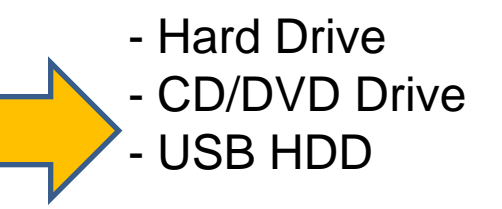

En herstart de PC met de DvD/CD of USB geplaatst

### "IETS" AAN DE HAND MET HET BOOTMECHANISME EN/OF DE HARDE SCHIJF/SSD

Mogelijkheid 1: MBR = Master Boot Record is fout, of weg, of besmet met virus

Oplossing: herstel het MBR met Herstelconsole van Windows installatie DvD/USB (start PC met DvD/USB)

Voor Windows 7: <u>https://support.microsoft.com/nl-</u> nl/help/927392/use-bootrec-exe-in-the-windows-re-totroubleshoot-startup-issues

Voor Windows 8/10: <u>https://computertotaal.nl/artikelen/pc/zo-herstel-je-windows-als-je-pc-niet-meer-opstart/</u>

### "IETS" AAN DE HAND MET HET BOOTMECHANISME EN/OF DE HARDE SCHIJF/SSD

Mogelijkheid 1a: MBR = Master Boot Record is besmet met virus

Oplossing als het een **Bootvirus** betreft: Wis de hele Partitie/schijf en zet een systeemkopie terug, of installeer Windows geheel nieuw

Zie: <u>https://support.microsoft.com/nl-nl/help/4000735/windows-10-reinstall</u>

### **NB! EERST ALLE GEGEVENS VEILIGSTELLEN**

#### "IETS" AAN DE HAND MET HET BOOTMECHANISME EN/OF DE HARDE SCHIJF/SSD

Mogelijkheid 2: Er is "iets" mis met de Harde Schijf of SSD

Start de PC met de Hirens BootCD en kijk met een van de Hard Disk Tools – Diagnostic wat die zeggen.

Als blijkt dat de HD of SSD niet meer 100% gezond is, dan gaan we over op plan B: redden wat er te redden valt

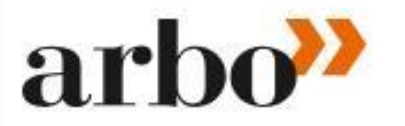

HOME CONGRESSEN OPLEIDINGEN WHITEPAPERS BOEKEN BEDRIJVENGIDS

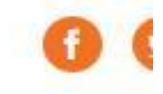

#### VEILIG WERKEN RIE PBM WETGEVING GEZOND WERKEN PERSOONLIJKE ONTWIKKELING

risicomanagement bedrijfshulpverlening gevaarlijke stoffen procesveiligheid

#### Nieuws

### Agressie: herken de lont in het kruidvat

Veilig werken

Geweld op de werkvloer heeft een enorme impact op slachtoffer, dader en omstanders. Waar mensen werken, kunnen ruzies en problemen ontstaan. Wie alert is, herkent de waarschuwingstekenen.

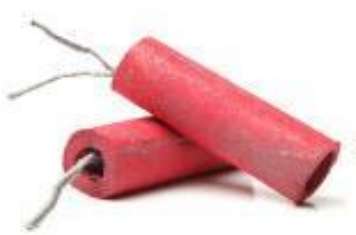

- Dreigend taalgebruik. Het lijkt misschien een open deur, maar vaak wordt dreigend taalgebruik niet opgepikt of afgedaan als een grapje. Wanneer iemand dreigt met geweld, moet je dat serieus nemen.
- 2. Werknemer is zichtbaar van streek door een gebeurtenis in zijn privéleven of een persoonlijke crisis. Dat kan een sterfgeval zijn, een echtscheiding, ernstige schulden of een andere gebeurtenis

waarvan de werkgever misschien niet op de hoogte is gesteld.

7 sep 2015

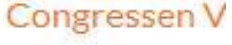

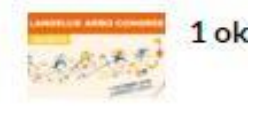

### Opleidingen V

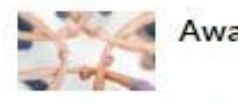

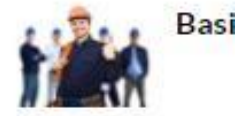

#### **Boeken Veilig**

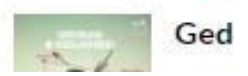

#### Nodig:

- Een exterene HD via USB, of

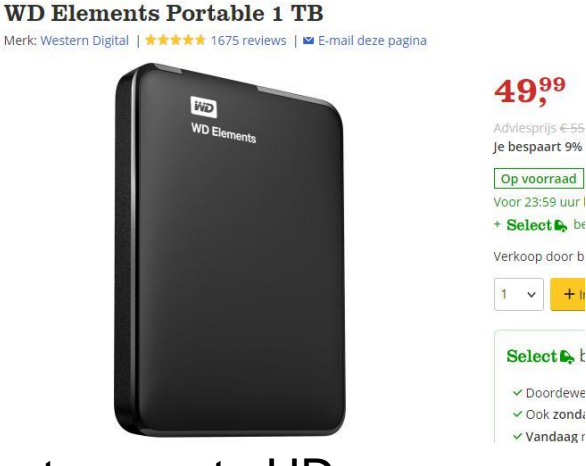

- Een Hard Disk Adpater via USB met een sata HD

USB 2.0 naar SATA IDE-harde schijfkabel voor HD HDD Adapter W Verr

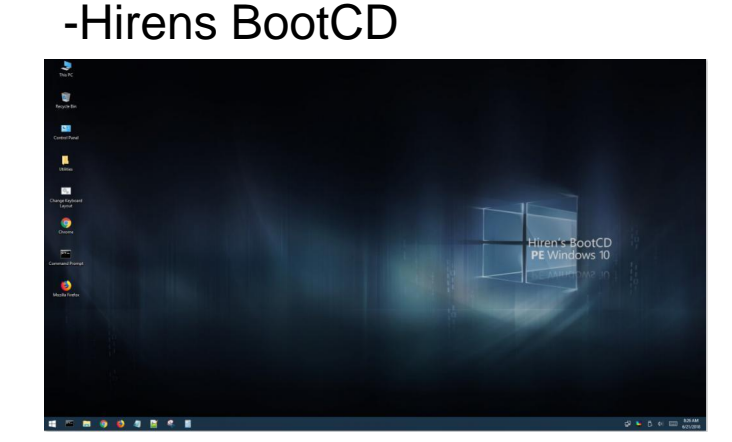

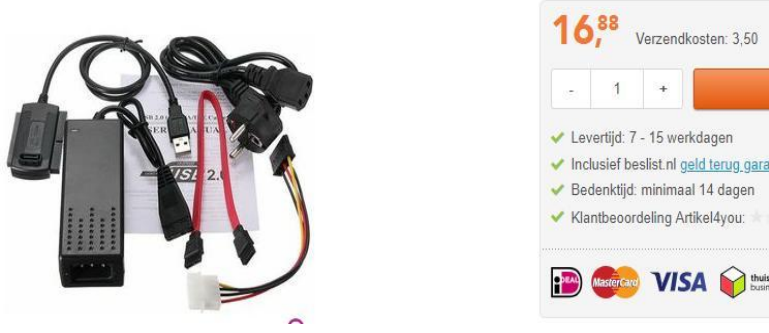

+

Wat is van belang om te redden:

- Mijn Gegevens (Documenten, foto's, video's. muziek)
- Favorieten, Bookmarks (hele map kopieren)
  - IE Favorieten, EDGE favorieten, Chrome Bookmarks, Firefox Bookmarks

-E-mail

- Outlook, MS-mail, Thunderbird

NB! Veel gegevens staan in Verborgen Mappen, dus eerst in de Windows Verkenner deze zichtbaar maken (standaard aan in Hirens Windows)

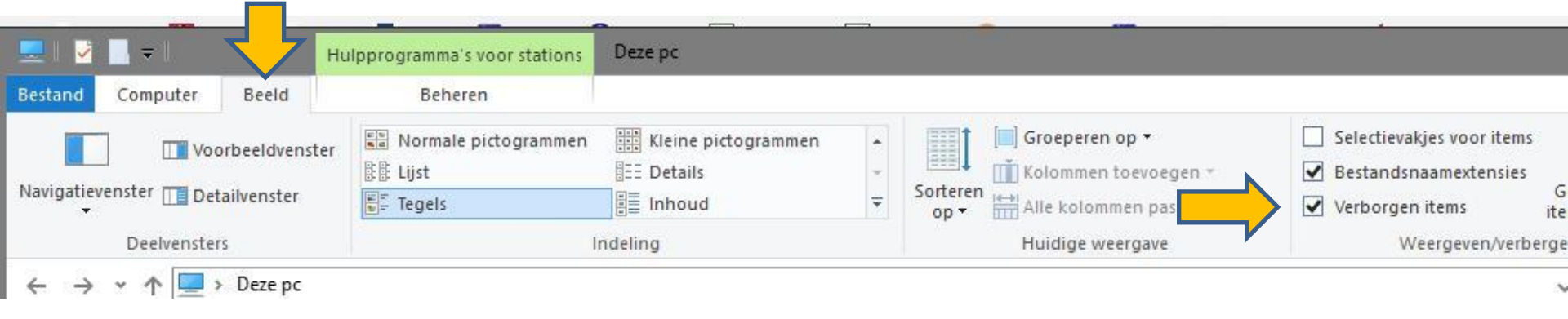

### <u>NB! HIRENS WINDOWS: USERS =</u> <u>Gebruikers</u>

Wat is van belang om te redden d.i. kopiëren naar een andere HD:

 -Mijn Gegevens (Documenten, foto's, video's. muziek) staan standaard op C:\ Gebruikers\naam gebruiker
 Maar kunnen ook in een andere partitie gezet zijn (wat wel zo verstandig is). Even zoeken dus met de Windows Verkenner.

- Favorieten, Bookmarks (hele map kopieren)
  - IE Favorieten: C:\Gebruikers\naam gebruiker\Favorieten

EDGE favorieten: C:\Gebruikers\naam gebruiker\MicrosoftEdgeBackups of
 C:\Gebruikers\naam gebruiker\AppData\Local\Packages\
 MicrosoftEdge\_8wekyb3d8bbwe\AC\MicrosoftEdge\User\Default\Favorites

- Chrome Bookmarks: C:\Gebruikers\naam gebruiker\ AppData\Local\ Google\Chrome\UserData
- Firefox Bookmarks: C:\Gebruikers\naam gebruiker\ AppData\Roaming\ Mozilla\Firefox\Profiles

#### E-mail

#### NB! HIRENS WINDOWS: USERS = Gebruikers

-Outlook (.PST)

- C:\Gebruikers\naam gebruiker\ AppData\Local\Microsoft\Outlook
- of C:\Gebruikers\naam gebruiker\ Roaming\Local\Microsoft\Outlook
- of voor oudere versies dan Windows 10:
   C:\Documents and settings\naam gebruiker\Local Settings\Application Data\Microsoft\Outlook

Ook daar niet gevonden? Dan met de Windows Verkenner zoeken naar .PST

En hier is te lezen hoe een .PST-bestand te importeren: https://support.office.com/nl-nl/article/e-mail-contactpersonen-en-agendaimporteren-uit-een-pst-bestand-van-outlook-431a8e9a-f99f-4d5f-ae48ded54b3440ac

#### - Windows mail

Bestanden niet te vinden. Daarom af te raden Windows Mail voor iets anders te gebruiken dan slechts het welkomsbericht van het MS-account

-Contactpersonen Windows: C:\ Gebruikers\naam gebruiker

### -Thunderbird

- C:\Gebruikers\naam gebruiker\ AppData\Roaming\Thunderbird\
   Open het tekstbestand "profiles.ini" met het kladblok en kijk wat er staat bij "Path=.....default"
  - Dat vertelt waar het .default bestand te vinden is.
  - In het .default bestand staan alle mail- en adresgegevens.

Standaard staat .default in

C:\Gebruikers\naam gebruiker\ AppData\Roaming\Thunderbird\ Profiles

#### Skype

- Skype staat in C:\Gebruikers\naam gebruiker\ AppData\Roaming\Skype Kopieer de volledige map "Skype"

# Vragen?

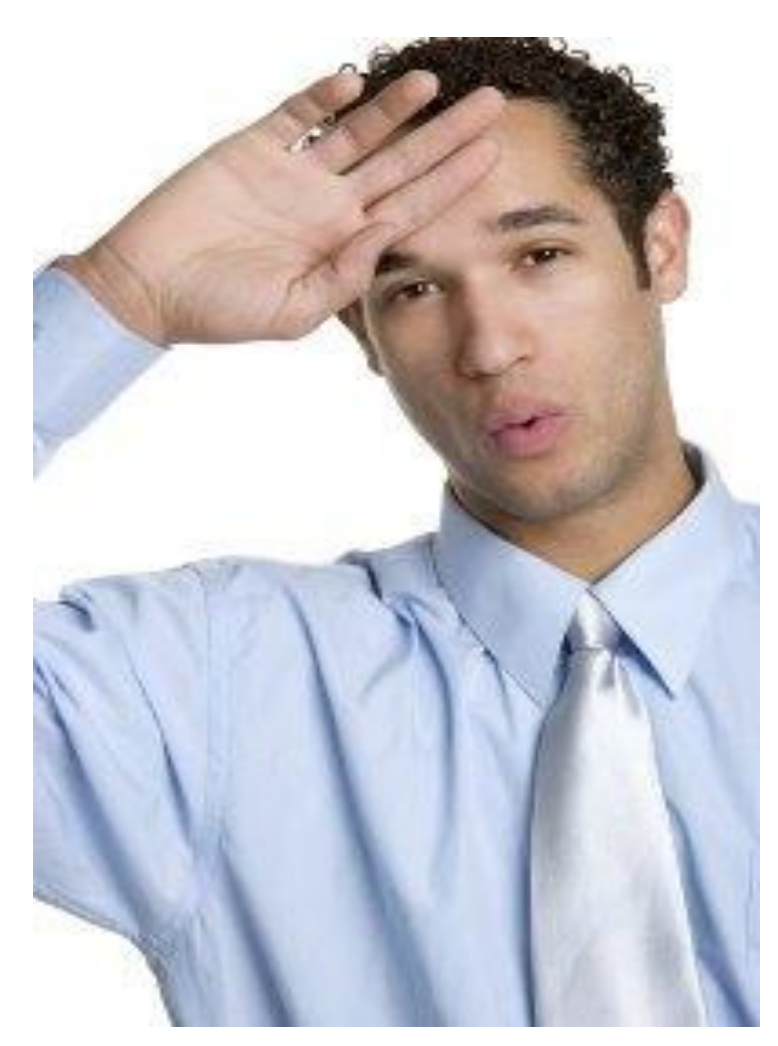